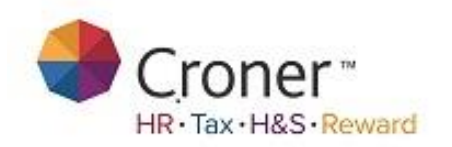

# Simply Personnel – Recruitment Manager

| Simply Personnel                 |
|----------------------------------|
| Login                            |
| Username:                        |
| Password:                        |
| Change Password:                 |
| Login Cancel                     |
| www.simplypersonnel.co.uk        |
| Simply Personnel 12.8.0.1        |
| Copyright © Croner Group Limited |

## Training Workbook

## Objectives

- Schedule, manage, monitor and maintain Vacancies
- Add Applicants to Vacancies
- Setup Recruitment Flow
- Analyse Recruitment costs
- Set tasks to keep track of Vacancies, Applicants and Recruitment Flow
- Run , create and save reports
- Create mail merged document templates and merge with Applicant and Vacancy data
- Create email templates

| Introduction to Simply Personnel Recruitment Manager | 4  |
|------------------------------------------------------|----|
| System Setup                                         | 5  |
| Rejection Reasons                                    | 6  |
| Action Codes                                         | 9  |
| Recruitment Flow                                     | 10 |
| Agency / Provider                                    | 15 |
| Source                                               | 17 |
| Cost Analysis Codes 1 & 2                            | 19 |
| Cost Types                                           | 21 |
| Recruitment Documents                                | 22 |
| Creating a New Vacancy                               | 27 |
| Vacancy Maintenance Window                           | 30 |
| Task Summary                                         | 31 |
| Vacancy                                              |    |
| Main                                                 | 32 |
| Notes                                                | 33 |
| Applicants                                           | 34 |
| Open Actions                                         | 35 |
| Administration                                       |    |
| Advertising                                          | 37 |
| Costs                                                | 38 |
| Qualifications                                       | 39 |
| Documents                                            |    |
| Mail Merge                                           | 40 |
| Documents                                            | 41 |
| Other                                                | 43 |
| Existing Vacancy                                     | 44 |
| Creating a New Applicant                             | 45 |
| Existing Applicant                                   | 48 |
| Applicant Maintenance Window                         | 49 |
| Task Summary                                         | 50 |
| Personal                                             |    |
| Main                                                 | 51 |
| Address                                              | 52 |
| Personal                                             | 53 |
| Applicant                                            |    |
| Events 1-2 & 3-4                                     | 54 |
| References 1 & 2                                     | 55 |
| Actions                                              | 56 |
| Administration                                       |    |
| Notes                                                | 57 |
| Costs                                                | 58 |
| Qualifications                                       | 59 |
| Documents                                            |    |
| Documents                                            | 60 |
| Mail Merge                                           | 61 |
| Other                                                | 62 |
| Reports                                              | 63 |
| Pre-Defined                                          | 64 |
| Simply Answers                                       | 66 |
| Print Letters                                        | 68 |
| Online Recruitment                                   | 69 |
| My Notes                                             | 70 |

## Introduction to Simply Personnel Recruitment Manager

The Recruitment Manager Modules allows a user to carry out several recruitment related tasks such as setting up Vacancies and adding Applicants on to the appropriate Vacancy. A user can then move the Applicant through a bespoke recruitment flow which (if created) allows the user to populate documents / emails based on the Applicants data record. The Applicant is then moved through the recruitment flow which then accepts the Applicant as an employee by converting their existing data from Applicant to employee.

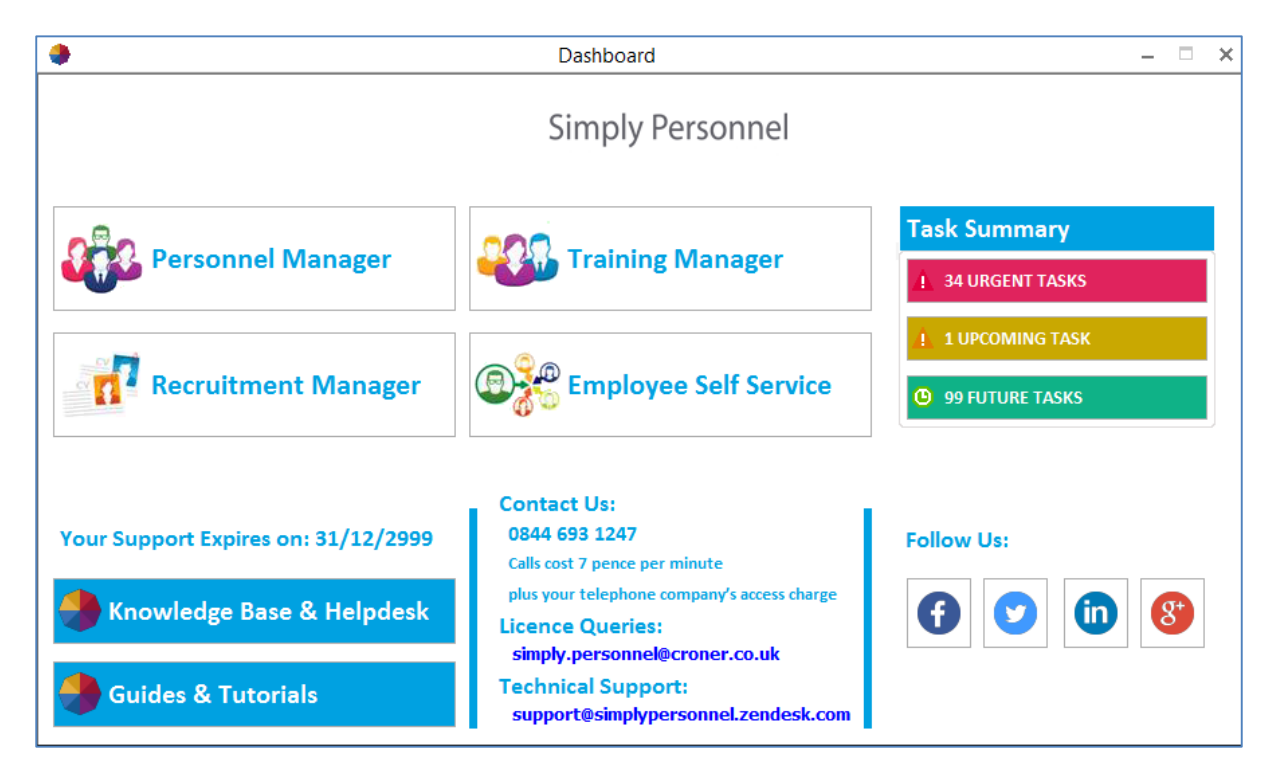

## System Setup

The System setup section allows a user to configure the module to meet their company's requirement i.e. defining Rejection Reasons, Setting up the Recruitment Flow, Specifying Cost Types, etc...

| Rejection Reasons     | 🗞 Cost Types          |
|-----------------------|-----------------------|
| Action Codes          | Recruitment Documents |
| Agency / Provider     |                       |
| Source                |                       |
| Cost Analysis Codes 1 |                       |
| cost Analysis Codes 2 |                       |

The user will see an "**In Use**" tick box throughout the system setup, this allows the user to add the appropriate element to the system, taking this "Out of Use" saves this in the background but the user will be unable to run reports/select this element based on this criteria.

## **Rejection Reasons**

| Rejection Reasons     | 🐼 Cost Types          |
|-----------------------|-----------------------|
| Action Codes          | Recruitment Documents |
| Agency / Provider     |                       |
| Source                |                       |
| Cost Analysis Codes 1 |                       |
| Cost Analysis Codes 2 |                       |

This area allows a user to define the different Rejection Reasons that will be recorded against the Applicants record whilst going through the recruitment flow.

| Name                                      | In Use | Add    |
|-------------------------------------------|--------|--------|
| Application returned - after closing date |        | Update |
| Application returned - not suitable       | M      | D. L.  |
| Did not attend Interview                  |        | Delete |
| Did not pass medical                      |        | Close  |
| Did not pass written test                 |        |        |
| Poor police check                         |        |        |
| Poor reference                            | M      |        |
| Unsuccesful interview                     |        |        |

Add: Allows the user to ADD different rejection reasons

| aintain Rejection Reas | ons 🗙                               |
|------------------------|-------------------------------------|
|                        |                                     |
| Not enough experier    | nce                                 |
| in use                 |                                     |
|                        |                                     |
|                        |                                     |
|                        |                                     |
|                        |                                     |
| OK Ca                  | incel Help                          |
|                        | Not enough experier<br>In Use<br>OK |

Update: Allows the user to amend previous entries

|                                     |         |                 | N             | laintain Rejection Reasons | ; |
|-------------------------------------|---------|-----------------|---------------|----------------------------|---|
|                                     |         |                 | Main          |                            |   |
| Maintain Rejection                  | Reasons | – = ×           | <u>N</u> ame: | Not Enough Experience      |   |
| Name                                | In Use  | ▲ <u>A</u> dd   |               |                            |   |
| Application returned - not suitable | M       | Undate          |               |                            |   |
| Did not attend Interview            |         | C_CGGGGG        |               |                            |   |
| Did not pass medical                | M       | D <u>e</u> lete |               |                            |   |
| Did not pass written test           | M       | Close           |               |                            |   |
| Not enough experience               | M       |                 |               |                            |   |
| Poor police check                   | M       |                 |               |                            |   |
| Poor reference                      | M       |                 |               |                            |   |
| University Contact Service          | M       |                 |               |                            |   |

Delete: Removes any highlighted Rejection Reasons

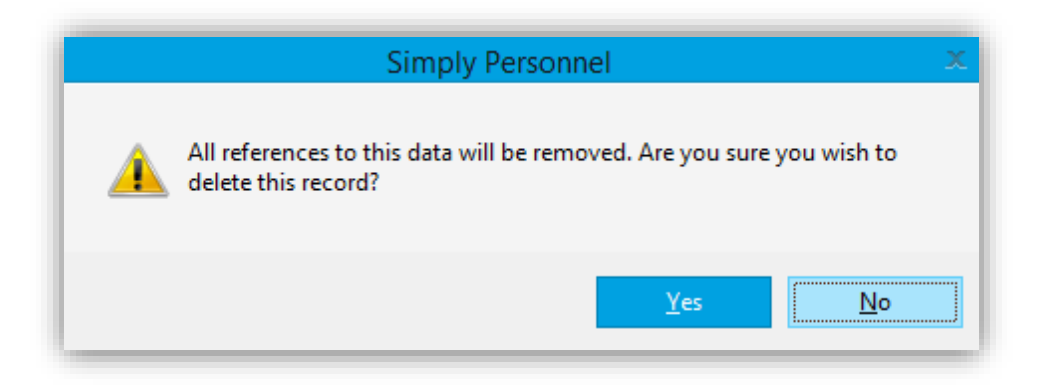

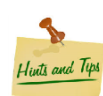

As above, when deleting any elements from the System Setup, if this data is recorded against an Applicants record <u>it will be lost</u>.

## **Action Codes**

| •                          | Dashboard | - • ×                 |
|----------------------------|-----------|-----------------------|
| Recruitment System Setup   |           |                       |
| ×-<br>×- Rejection Reasons | <b>I</b>  | Cost Types            |
| Action Codes               | Ó         | Recruitment Documents |
| Agency / Provider          |           |                       |
| Source                     |           |                       |
| Cost Analysis Codes 1      |           |                       |
| Cost Analysis Codes 2      |           |                       |
| Back                       |           |                       |

This area allows users to setup the Recruitment Flow which is bespoke to their company needs from receiving a CV to converting a potential Applicant into an Employee.

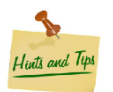

Before adding any Action Codes to the system, it would be beneficial to draw out the company's current recruitment flow and split them into 3 sections: Action / Responses / Documents

Please see the example on the next page

## **Recruitment Flow**

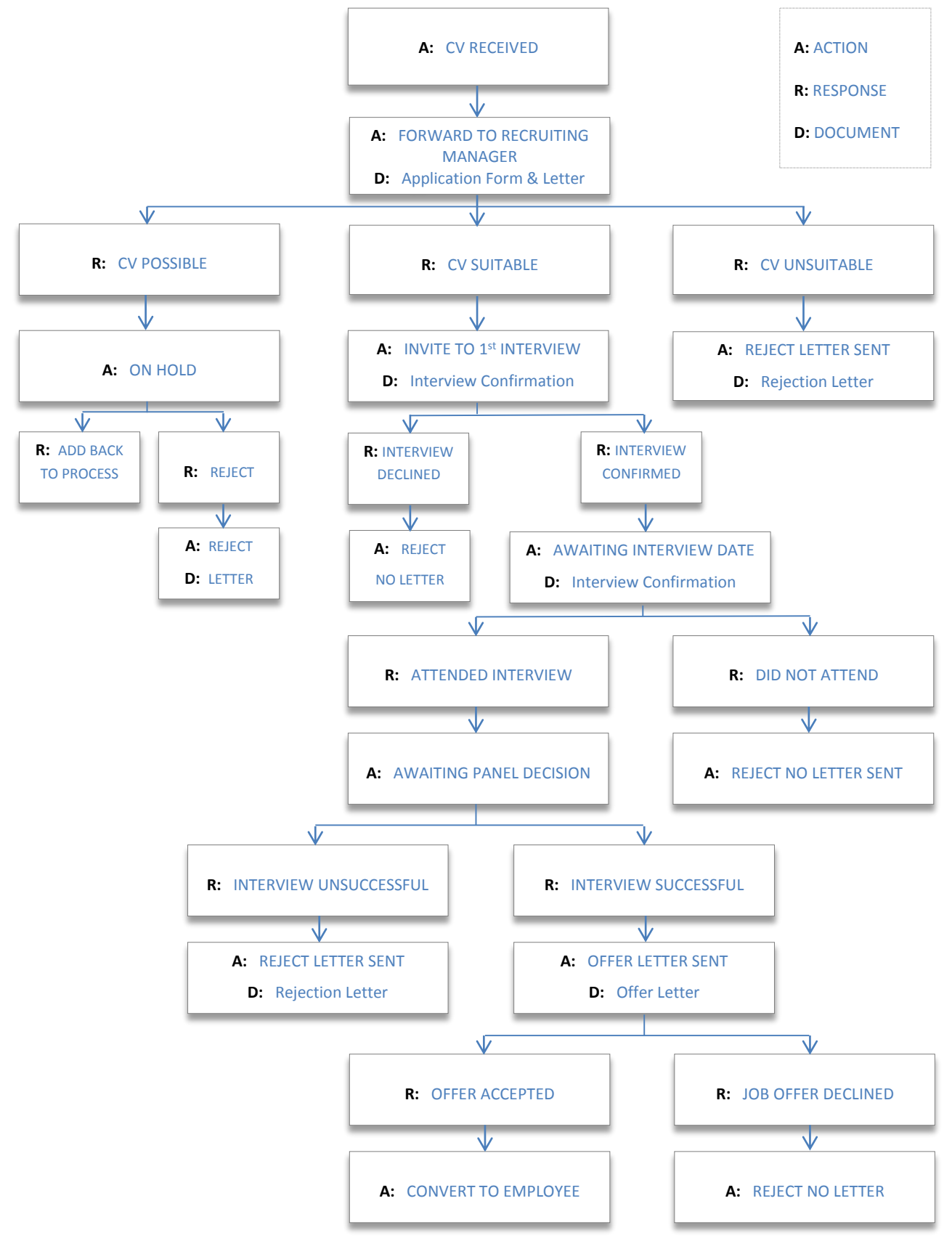

The user is then able to start adding Action Codes to the system setup.

|        | Maintain Actions |        |   | – 🗆 🗙  |
|--------|------------------|--------|---|--------|
| Action |                  | In Use | • | Add.   |
|        |                  |        |   | Update |
|        |                  |        |   | Delete |
|        |                  |        |   | Close  |
|        |                  |        |   |        |
|        |                  |        | _ |        |
|        |                  |        |   |        |

Start by adding all of the actions, do this by clicking on the ADD button on the Maintain Actions window as above.

|                            | Action Maintenance                                |   |
|----------------------------|---------------------------------------------------|---|
| tion Res                   | sponses                                           |   |
| Action:                    |                                                   |   |
| Action:                    | CV Received                                       |   |
|                            | ✓ In use                                          |   |
| Action Ty                  | /pe:                                              |   |
| Action                     | n <u>r</u> equires a response                     |   |
| <ol> <li>Action</li> </ol> | n does <u>n</u> ot require a response             |   |
| Action                     | n rejects applicant (no further actions)          |   |
| <ul> <li>Action</li> </ul> | n a <u>c</u> cepts applicant (no further actions) |   |
| Immediate                  | e Follow-On Action:                               |   |
| Action                     | n triggers immediate follow-on action             |   |
| Action:                    |                                                   | Ŧ |
| Owner:                     |                                                   |   |
|                            |                                                   |   |
| Documen                    | nt Production:                                    |   |
| Action                     | n produces a document                             |   |
| O Docu                     | ment:                                             | Ŧ |
| O Email:                   |                                                   | Ŧ |
|                            |                                                   |   |
|                            |                                                   |   |

The user only has to label the Action name as shown opposite. The other settings can be added at a later time.

This allows the user to create all of the basic Action Codes and they will then be able to determine what each Action does as per the **Recruitment Flow.** 

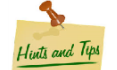

Ensure 'Action does not require a response' is selected, otherwise Simply Personnel will prompt the user to add further options. As above, this is done at a later stage.

Once added go back in to the first action, i.e. CV Received and select update, the user can now start to link this to documents and responses. (Please see the Recruitment Documents Section).

An immediate follow-on action can be setup by ticking the box in the middle of the window and then select the action from the drop down menu.

| Immediate | Follow-On Action:<br>triggers immediate follow-on action |   |
|-----------|----------------------------------------------------------|---|
| Action:   | Forwarded to Recruiting Manager                          | • |
| Owner:    |                                                          | Ŧ |

The user can not only set the immediate follow on action (or the next step of the Recruitment Flow), they can select a specific 'Owner'. This is another user on Simply Personnel, so one specific user can manage specific actions, or leave this field blank.

| Document Produc     Action produce | ction:<br>es a document |   |   |
|------------------------------------|-------------------------|---|---|
| O Document:                        | Invite to 1st Interview | • |   |
| O Email:                           |                         | Ŧ |   |
|                                    |                         | _ | _ |

The user can also specify that when a certain Action is reached the system can automatically populate a template previously created in the system. Please see the Recruitment Documents section for details.

An email template can also be selected from here should the required Action produce an email rather than a document.

If a response is required for an Action, e.g. CV Received – Suitable / Unsuitable, these are responses to an Action.

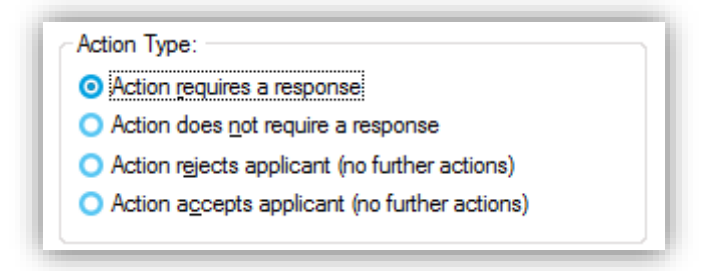

In 'Action Type' select 'Action Requires a Response' Version 1 **Recruitment Manager** Page | 12

|                                        | Action Mainte                            | nance         | 2     |
|----------------------------------------|------------------------------------------|---------------|-------|
| ction Respon                           | ses                                      |               |       |
| Response Tir<br>Default re<br>Default: | ne (Working Days):<br>sponse time can be | changed by us | er    |
| Maximum:                               | D                                        |               |       |
| Responses:                             |                                          |               |       |
| Response                               | There are no item                        | s to show     | n Use |
|                                        |                                          |               |       |
|                                        |                                          |               |       |
| 6                                      |                                          |               | 144   |
|                                        | dd                                       | <u>D</u>      | elete |

The 'Responses' tab allows the user to specify the desired response in regards to the opposite Action.

The Response time can be specified at the top or left blank if required.

At the bottom of the window, this allows the user to create a set of Responses based on the Action, in this example CV Received (as per the Recruitment Flow) has:

CV Possible

CV Suitable

CV Unsuitable

Click the **ADD** button to add these as a response.

The user can now add the Response as mentioned above and the follow on action for that specific Response.

|                                | Response Mainten                                | ance         | x              |
|--------------------------------|-------------------------------------------------|--------------|----------------|
| Response:<br><u>R</u> esponse: | CV Suitable                                     |              |                |
| Follow-On /                    | Action:<br>use <u>triggers follow-on action</u> |              | •              |
| <u>0</u> wner:                 |                                                 |              | •              |
|                                |                                                 | <u>S</u> ave | <u>C</u> ancel |

The user can now follow and set up the different Action Codes that relate to the bespoke Recruitment Flow.

There are several areas on the Recruitment Flow where there is no follow on action i.e. Accept / Reject Applicant.

| Action Type:                   |                                      |  |
|--------------------------------|--------------------------------------|--|
| O Action rec                   | quires a response                    |  |
| Action do                      | es <u>n</u> ot require a response    |  |
| <ul> <li>Action rej</li> </ul> | ects applicant (no further actions)  |  |
| Action ac                      | cepts applicant (no further actions) |  |

The above Action Type will stop the Recruitment Flow and therefore reject the Applicant.

| Ac | ction Type:                                   |
|----|-----------------------------------------------|
| C  | Action requires a response                    |
| C  | Action does not require a response            |
| C  | Action rejects applicant (no further actions) |
| G  | Action accepts applicant (no further actions) |

The above Action Type will also stop the Recruitment Flow and accepts the Applicant as above

## Agency / Provider

| •                          | Dashboard – 🗆         | × |
|----------------------------|-----------------------|---|
| Recruitment System Setup   |                       |   |
| ×—<br>×— Rejection Reasons | 🗞 Cost Types          |   |
| Action Codes               | Recruitment Documents |   |
| Agency / Provider          |                       |   |
| Source                     |                       |   |
| Cost Analysis Codes 1      |                       |   |
| Cost Analysis Codes 2      |                       |   |
| Back                       |                       |   |

Agency / Provider allows the user to keep a log of all addresses and contact details for different agencies and providers used for Recruitment.

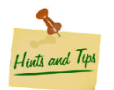

This feature is completely optional as is not essential to complete the Recruitment Manager System Setup

| Agency / Advertising Provi | der    | >               |
|----------------------------|--------|-----------------|
| Name                       | In Use | Add.            |
| Austin Benns               | R      | Undate          |
| Howard Jackson Agency      | R      |                 |
| Yorkshire Post Newspaper   | M      | D <u>e</u> lete |
|                            |        | Close           |
|                            |        |                 |
|                            |        |                 |
|                            |        |                 |
|                            |        |                 |
|                            |        |                 |

Click on **ADD** to enter the details for the different Agency / Provider as per the following screenshot:

| Agency / Advertising Provider 🛛 🗙 |                             |  |  |  |
|-----------------------------------|-----------------------------|--|--|--|
| Main Address                      |                             |  |  |  |
| <u>P</u> rovider Name:            | Jer Name: Local College     |  |  |  |
| Contact Name:                     | John Smith                  |  |  |  |
| Telephone 1:                      | 01234 456789                |  |  |  |
| Telephone 2:                      | 01234 456798                |  |  |  |
| F <u>a</u> x:                     | 01234 456799                |  |  |  |
| <u>E</u> mail:                    | john.smith@localcollege.com |  |  |  |
| 🕑 In Use                          |                             |  |  |  |
|                                   |                             |  |  |  |
|                                   |                             |  |  |  |
|                                   |                             |  |  |  |
|                                   | UK Cancel Help              |  |  |  |

Address details can also be added by click the 'Address' tab at the top of the window.

#### **Source**

| ٠                          | Dashboard – 🗆 🗙       |
|----------------------------|-----------------------|
| Recruitment System Setup   |                       |
| ×—<br>×— Rejection Reasons | Cost Types            |
| Action Codes               | Recruitment Documents |
| Agency / Provider          |                       |
| Source                     |                       |
| Cost Analysis Codes 1      |                       |
| Cost Analysis Codes 2      |                       |
| Back                       |                       |

The user can also add the different type of sources of the origin of the Applicant, e.g. Internet, Newspaper, Agency, Magazine etc...

| ۲         | Maintain Sources |        | – 🗆 🗙  |
|-----------|------------------|--------|--------|
| Name      |                  | In Use | Add    |
| Internal  |                  |        | Update |
| Internet  |                  |        | Delete |
| Intranet  |                  |        | Delete |
| Magazine  |                  |        | Close  |
| Newspaper |                  |        |        |
|           |                  |        |        |
|           |                  |        |        |
|           |                  |        |        |
|           |                  |        |        |

Similar to the Agency / Provider section, click on **ADD** and enter the different sources

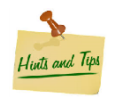

This is also an optional section and is not mandatory to complete the setup.

| Main          |                  |      |
|---------------|------------------|------|
| <u>N</u> ame: | Social Media     |      |
|               | 🔽 <u>I</u> n Use |      |
|               |                  |      |
|               |                  |      |
|               |                  |      |
|               |                  |      |
|               |                  |      |
|               |                  |      |
|               | OK Cancel        | Help |

## Cost Analysis Codes 1 & 2

| Das                        | hboard – 🗆 🗙          |
|----------------------------|-----------------------|
| Recruitment System Setup   |                       |
| ×-<br>×- Rejection Reasons | 🗞 Cost Types          |
| Action Codes               | Recruitment Documents |
| Agency / Provider          |                       |
| Source                     |                       |
| 🛿 😰 Cost Analysis Codes 1  |                       |
| Cost Analysis Codes 2      |                       |
| Back                       |                       |

Cost Analysis Codes are to be used in conjunction with Cost Types to allow the user to specify and filter individual cost types through reporting.

For example, Cost Analysis Codes 1 can be used for keeping track on what the cost relates to:

| Maintain Cost Analysis Code 1 |        | >               |
|-------------------------------|--------|-----------------|
| Name                          | In Use | Add             |
| Documentation                 |        | Undate          |
| Medical                       | R      |                 |
| Police Check                  | M      | D <u>e</u> lete |
| Promotion of Vacancy          | M      | Close           |
| Reference                     | M      |                 |
| Room Rental                   | M      | _               |
| Subsistance                   | M      |                 |
| Travel                        | M      |                 |
|                               | PC.    |                 |

The user clicks on **ADD** and labels the different types of Analysis Codes. These can be used to filter out specific costs through the reports within Simply Personnel, e.g. all costs relating to Travel.

Analysis Codes 2 can be used for keeping track of who the cost gets billed to.

| Maintain Cost Analysis Code 2 |        | – 🗆 X       |
|-------------------------------|--------|-------------|
| Name                          | In Use | <u>A</u> dd |
| Recharged to Admin            |        | Update      |
| Recharged to Development      | Z      |             |
| Recharged to IT               |        | Delete      |
| Recharged to Sales            |        | Close       |
|                               |        |             |
|                               |        |             |
|                               |        |             |
|                               |        |             |
|                               |        |             |

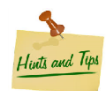

The Analysis Codes are completely optional and should only be populated if there is a requirement to do so.

## Cost Types

| •                          | Dashboard | ×                     |
|----------------------------|-----------|-----------------------|
| Recruitment System Setup   |           |                       |
| ×—<br>×— Rejection Reasons | •         | Cost Types            |
| Action Codes               |           | Recruitment Documents |
| Agency / Provider          |           |                       |
| Source                     |           |                       |
| Cost Analysis Codes 1      |           |                       |
| Cost Analysis Codes 2      |           |                       |
| Back                       |           |                       |

As mentioned previously, Cost Types are associated with the Cost Analysis Codes. These are more generic and should mainly be used to detail how much it has cost the company to Recruit and setup Vacancies.

| ne In Use In Use Add.<br>ncy Fee ⊠ Update<br>licant Cost ⊠ Dglete<br>pazine Advertisement ⊠ Close<br>rspaper Advert                                                                                                    | Maintain Cost          | t Types | – 🗆 🗙           |
|----------------------------------------------------------------------------------------------------|------------------------|---------|-----------------|
| ncy Fee   Icant Cost Iview Room Hire Jazine Advertisement Icant Advert Icant Advert Icant Advert Icant Icant | Name                   | In Use  | Add.            |
| licant Cost     Image: Control of Control of Contro of Contro of Control of Control of Control of Control of Control                            | Agency Fee             | M       | Undate          |
| rview Room Hire<br>jazine Advertisement<br>/spaper Advert<br>/spaper Advert<br>/spaper Advert<br>/spaper Advert<br>/spaper Advert<br>//                                                                                                    | Applicant Cost         |         |                 |
| azine Advertisement 🕅 Close                                                                                                    | Interview Room Hire    |         | D <u>e</u> lete |
| /spaper Advert                                                                                                    | Magazine Advertisement |         | Close           |
|                                                                                                    | Newspaper Advert       |         |                 |
|                                                                                                    | Newspaper Advert       | M       | _               |
|                                                                                                    |                        |         |                 |
|                                                                                                    |                        |         |                 |

Click on **ADD** to add the different Cost Types associated with Recruitment.

## **Recruitment Documents**

| •                              | Dashboard | -                     |  |
|--------------------------------|-----------|-----------------------|--|
| Recruitment System Setup       |           |                       |  |
| ×—<br>×— Rejection Reasons     | <b>र</b>  | Cost Types            |  |
| Action Codes                   |           | Recruitment Documents |  |
| Agency / Provider              |           |                       |  |
| Source                         |           |                       |  |
| <b>₽</b> Cost Analysis Codes 1 |           |                       |  |
| Cost Analysis Codes 2          |           |                       |  |
| Back                           |           |                       |  |

The final part of system setup relates to Document templates

This is where the user can develop and design all documents associated with Recruitment from confirming receipt of CV, Interview invites to an Offer and Contract for successful Applicants.

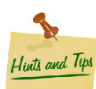

Before setting up any document, the user will need to create a Document Group in Personnel Manager First.

#### Go to Dashboard -> Personnel Manager -> System Setup -> Business Rules -> Document Groups

And create a Document Group titled 'Recruitment'

| Documer           | nt Groups |   | – – ×           |
|-------------------|-----------|---|-----------------|
| Name              | In Use    | • | Add             |
| Leaver            | M         |   | Undate          |
| New Starter       | M         |   | e parte         |
| Recruitment       |           |   | D <u>e</u> lete |
| Right to Work     | M         |   | Close           |
| Scanned Documents | M         |   |                 |
| SP TRAINING       | M         |   |                 |
| Training          | M         |   |                 |
| Working Time      |           |   |                 |

After setting

up the group

in Personnel Manager the user is then able to setup document templates in Recruitment Manager.

Return to Recruitment Documents as shown in the first screenshot.

| Recruit                           | ment Documents | – 🗆 🗙         |
|-----------------------------------|----------------|---------------|
| Document Group: < <all>&gt;</all> |                | - Add         |
| Document 🛆                        | Group          | Ed <u>i</u> t |
| Application Form                  | Recruitment    | Сори          |
| Invite to 1st Interview           | Recruitment    | Copy          |
| Offer Letter 2015                 | Recruitment    | Delete        |
| Reference Request                 | Recruitment    |               |
|                                   |                |               |
|                                   |                |               |
|                                   |                |               |
|                                   |                |               |
|                                   |                |               |
|                                   |                |               |
|                                   |                | Cjose         |

#### Click ADD to add a new template

| standard document you are<br>be shown in the list of stand<br>merging a letter for applicar | creating. This is the name that will<br>dard documents to use when mail<br>its.                                                                                                    | Cancel                         |
|---------------------------------------------------------------------------------------------|----------------------------------------------------------------------------------------------------|--------------------------------|
| Standard Document Name:                                                                     | Rejection Letter                                                                                                    |                                |
| Document Group:                                                                             | Recruitment                                                                                                    |                                |
| Application Form<br>Invite to 1st Interview<br>Offer Letter 2015<br>Reference Request       | Appraisal<br>Contract<br>Disciplinary<br>Emails<br>Grievance<br>Leaver<br>New Statter<br>Recruitment<br>Right to Work<br>Scanned Documents<br>SP TRAINING<br>Training<br>Working Time | сцк<br>Соду<br>D <u>e</u> lete |

The user can now enter a name for the template e.g. Rejection Letter, and specify which group this template resides i.e. 'Recruitment'

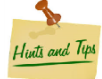

Simply Personnel will not allow duplicate names, for past/future templates it is worth specifying the year they were made; 2014, 2015, 2016 etc...

Click OK

Afterwards in the 'Insert Object' window the user now has two options:

#### **Create New**

|                                                          | Insert Object                                                                                                    | ×            |
|----------------------------------------------------------|----------------------------------------------------------------------------------------------------|--------------|
| <ul> <li>Create New</li> <li>Create from File</li> </ul> | Object Type:<br>Microsoft PowerPoint Presentation<br>Microsoft PowerPoint Slide<br>Microsoft Word 97 - 2003 Document<br>Microsoft Word Document<br>Microsoft Word Macro-Enabled Docu<br>OpenDocument Presentation<br>OpenDocument Spreadsheet<br>OpenDocument Text | OK<br>Cancel |
| Result Inserts into yo                                   | s a new Microsoft Word Document object<br>our document.                                                                                                    |              |

This gives the user the option to create a brand new template from scratch, in the 'Object Type' list, select the desired document i.e. Microsoft Word Document and click **OK**.

#### **Create from File**

|                                         | Insert Object                                                                                                    | x      |
|-----------------------------------------|----------------------------------------------------------------------------------------------------|--------|
| Create <u>N</u> ew Create from File     | Fil <u>e</u> :<br>C:\Program Files (x86)\Simply Personnel\<br><u>B</u> rowse                                      | Cancel |
| Result<br>Inserts<br>your do<br>the pro | the contents of the file as an object into<br>ocument so that you may activate it using<br>gram which created it. |        |

This gives the user the option to select a previously created template to upload this into Simply Personnel.

When creating a new document template, create the basic letter as shown in the example below

| Re Hone Inset Page Layout References Malinas                                                                                                    | Document in Simply Personnel - Microsoft Word<br>Review View                                                                                                    | - 6                              |
|----------------------------------------------------------------------------------------------------|----------------------------------------------------------------------------------------------------|----------------------------------|
| Corr Bunk Page Table Picture Clip Shapes SmartArt Chart Page Table Table District Chart Shapes SmartArt Chart Page Table Table District Chart Shapes SmartArt Chart Pages Table District Chart Picture Clip Shapes SmartArt Chart Picture Clip Shapes SmartArt Picture Clip Shapes SmartArt Picture Clip Shapes SmartArt Picture Clip Shapes SmartArt Picture Clip Shapes SmartArt Picture Clip Shapes SmartArt Picture Clip Shapes SmartArt Picture Clip Shapes SmartArt Picture Clip Shapes SmartArt Picture Clip Shapes SmartArt Picture Clip Shapes SmartArt Picture Clip Shapes SmartArt Pi | A     A     A | πΩ<br>Equation Symbol<br>Symbols |
|                                                                                                    | anna anna anna anna anna anna anna ann                                                                                                    | ě                                |
|                                                                                                    | Date<br>Applicant Name                                                                                                    |                                  |
|                                                                                                    | Street Address<br>Post Code                                                                                                    |                                  |
|                                                                                                    | at.]<br>Dear                                                                                                    |                                  |
|                                                                                                    | Thank you for your interest in our recently advertised position as detailed above.                                                                                                    |                                  |
|                                                                                                    | In light of your background and the position available, it does not appear that an interview would be mutually<br>beneficial at this time. We <u>WIII</u> , however, maintain your CV for a period of one year for future considerations.                                                                                                    |                                  |
|                                                                                                    | We appreciate your interest in our company and with you every success.                                                                                                    |                                  |
|                                                                                                    | Sincerely                                                                                                    |                                  |
| Page: 1 of 1 Words: 78 📣 English (U.K.)                                                                                                    |                                                                                                    |                                  |

The user can now add mail merge fields from Simply Personnel to populate the template with the Applicant and Vacancy details.

|                                             | Document in Simply Personnel - Microsoft Word                                                                          |
|---------------------------------------------|----------------------------------------------------------------------------------------------------|
| References Mailings Review                  | View                                                                                                    |
| Edit<br>ipient List Merge Fields Block Line | Insert Merge       Whatch Fields         Field *       Update Labels                                                   |
| Write & In                                  | Applicant_ID     iew Results     Finish       Vacancy_Reference     1 + 9 + 1 + 10 + 1 + 11 + 1 + 1       Vacancy_Post |
|                                             | Title<br>Surname                                                                                                    |
|                                             | Other_Names<br>Known_As                                                                                                |
| Date                                        | Enquiry_Date<br>Vacancy_Closing_Date<br>Address_1                                                                      |
| «Title» «Forename» «S                       | Address_2<br>Address_3                                                                                                 |
| Street Address                              | Address_4<br>Address_5                                                                                                 |

Complete the rest of the letter template by adding the appropriate mail merge fields, header, signature and any other formats if applicable.

| Γ | Croner T<br>HR·Tax·H&S·Reward                                                                                                    |
|---|----------------------------------------------------------------------------------------------------|
|   | Date                                                                                                    |
|   |                                                                                                    |
|   | «Address_1»                                                                                                    |
|   | «Address_2»                                                                                                    |
|   | «Address_3»                                                                                                    |
|   | «Address_4»                                                                                                    |
|   | «Address_5»                                                                                                    |
|   | «Postcode»                                                                                                    |
|   | BE: «Vacancy_Reference» «Vacancy_Post»                                                                                                    |
|   | Dear «Forename»,                                                                                                    |
|   | Thank you for your interest in our recently advertised position as detailed above.                                                                                                    |
|   | In light of your background and the position available, it does not appear that an interview would be mutually<br>beneficial at this time. We will, however, maintain your CV for a period of one year for future considerations. |
|   | We appreciate your interest in our company and wish you every success.                                                                                                    |
|   | Sincerely,                                                                                                    |
|   | A Sample                                                                                                    |
|   | HR Team                                                                                                    |

#### All text formats, images as done above will be saved in Simply Personnel.

The user closes Microsoft Word down, and this template is now saved in Simply Personnel.

| ecrui                              | tment Documents |   | - • ×           |
|------------------------------------|-----------------|---|-----------------|
| Document Group: << <all>&gt;</all> | >               | • | <u>A</u> dd     |
| Document 🛆                         | Group           |   | Edjt            |
| Application Form                   | Recruitment     |   | Сору            |
| Offer Letter 2015                  | Recruitment     | - | D <u>e</u> lete |
| Reference Request                  | Recruitment     |   |                 |
| Rejection Letter                   | Recruitment     |   |                 |
|                                    |                 |   |                 |
|                                    |                 |   |                 |
|                                    |                 |   |                 |
|                                    |                 |   |                 |
|                                    |                 |   | Close           |
|                                    |                 | _ | Ciose           |

## Creating a New Vacancy

| •                    | Dashboard – 🗆 🗙                    |
|----------------------|------------------------------------|
| Recruitment Manager  |                                    |
| 🔀 System Setup       | Task Summary                       |
| 😋 Existing Applicant | 1 4 URGENT TASKS                   |
| New Applicant        | 0 UPCOMING TASKS     1 FUTURE TASK |
| Existing Vacancy     |                                    |
| New Vacancy          | Print Letters                      |
| Reports              | Online Recruitment                 |
| Back                 |                                    |

To add a new Vacancy in the recruitment module select New Vacancy as above.

This will open up the following window:

|                                                                  |                             | INEW       | vacano         | у                    |              | _  |     |
|------------------------------------------------------------------|-----------------------------|------------|----------------|----------------------|--------------|----|-----|
| Vacancy:                                                         |                             |            |                | Details:             |              |    |     |
| R <u>e</u> ference:                                              | POS123                      |            |                | Location:            | London       |    | •   |
| <u>P</u> ost:                                                    | Payroll Mana                | ger        | •              | Department:          | Payroll      |    | •   |
| <u>S</u> tatus:                                                  | OPEN                        |            | •              | Salary <u>B</u> and: | Band 2       |    | •   |
| Application Closi                                                | ng Date:                    | 31/08/2015 |                | Specific Salary:     | £28,000      |    |     |
| Target Date To I                                                 | F <u>i</u> ll Vacancy:      |            |                | Employment Typ       | e: Full Time |    | •   |
| Date Vaca <u>n</u> cy C                                          | reated:                     | 24/07/2015 |                |                      |              |    |     |
| Date Vacancy C                                                   | l <u>o</u> sed:             |            |                |                      |              |    |     |
| Show on We<br>Show Vacancy F<br>Show Vacancy T<br>Number of Vaca | b<br>From:<br>To:<br>ncies: | 1          |                |                      |              |    |     |
| First Action:                                                    |                             |            | •              |                      |              |    |     |
|                                                                  |                             |            | < <u>B</u> ack | Finish               | Cancel       | He | elp |

Enter a reference number, assign it to a post (position in the company) and enter the closing dates, location and salary.

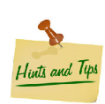

If the self service module is installed, the Vacancy can be made available to employees by updating the 'Online Settings'.

Once all the required information has been completed, click **FINISH**. The system will confirm that the Vacancy has been added and will ask the user to enter any further details:

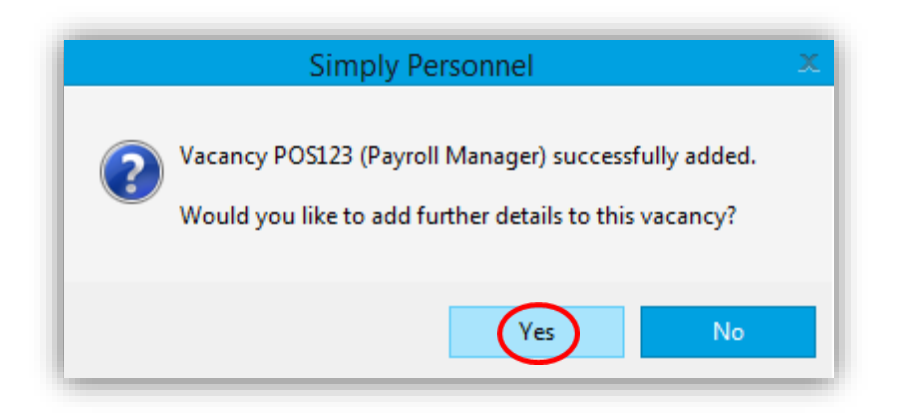

If the user selects YES they will be taken through to the Vacancy maintenance window.

## Vacancy Maintenance

The user can now detail various aspects of the Vacancy and maintain the interview location, dates, time etc. The status of the Vacancy can be changed or re-scheduled. Applicants can be added to the Vacancy.

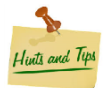

Utilise the tabs on the side to navigate

The Maintenance window displays quick links on the right hand side.

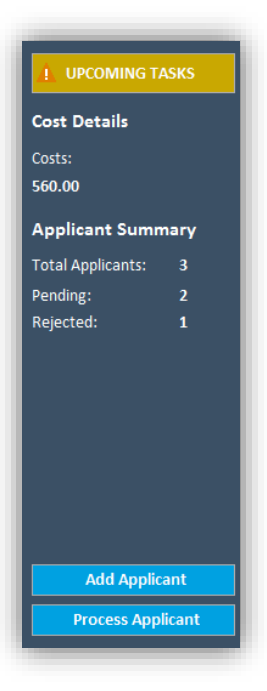

The Task Summary will identify any upcoming/current and out of date tasks in regards to the opened record.

Current Vacancy costs are displayed.

Application Summary shows total number of Applicants recorded against the Vacancy of which are Pending / Rejected.

The user can also quickly Add or Process an Applicant.

Clicking on the 'Future/Upcoming/Urgent Tasks' icon will open up the Task Summary window which displays tasks in relation to the record that is open.

#### Task Summary

|                                                                                                    | . 🕶 🗟 📼 🍩                                            | ÷                                                                                                    |                                  |                                        | Simpl                                                                  | y Personnel                      | <ul> <li>Vacancy Mair</li> </ul> | tenance -               | POS123 - Payroll Manager [OPEN]                                                              |                                           |       |
|----------------------------------------------------------------------------------------------------|------------------------------------------------------|----------------------------------------------------------------------------------------------------|----------------------------------|----------------------------------------|------------------------------------------------------------------------|----------------------------------|----------------------------------|-------------------------|----------------------------------------------------------------------------------------------|-------------------------------------------|-------|
| HOME                                                                                                    | SYSTEM SETUP                                         | PERSONNEL                                                                                                    | TRAINING                         | RECRUITMENT                            | REPORTS                                                                | <u>U</u> PDATES                  | DOCUMENTS                        | HELP                    |                                                                                              |                                           |       |
| Recruitment<br>Dashboard                                                                                                    | w Vacancy<br>Maintenance<br>Vacancies                | Delete<br>Vacancy                                                                                                  | Applicant<br>Maintenance         | Transfer Delete<br>Applicant Applicant | Change<br>t Applicant ID                                               | Mail Merge<br>Queue<br>Documents | Task<br>List<br>Tasks<br>Online  | <b>r</b><br>Recruitment |                                                                                              |                                           |       |
| Task List                                                                                                    |                                                      |                                                                                                    |                                  |                                        |                                                                        |                                  |                                  |                         |                                                                                              |                                           |       |
| ask List                                                                                                    |                                                      |                                                                                                    |                                  |                                        |                                                                        |                                  |                                  |                         |                                                                                              |                                           |       |
| A n                                                                                                    | · · · · • • • •                                      |                                                                                                    |                                  |                                        |                                                                        |                                  |                                  |                         |                                                                                              |                                           |       |
| Personnei A                                                                                                    | raining 🛕 Recrui                                     | tment                                                                                                    |                                  |                                        |                                                                        |                                  |                                  |                         |                                                                                              |                                           |       |
| Task Date $\Delta$                                                                                                    | raining 🚹 Recrui                                     | sk 🛆                                                                                                    |                                  |                                        | Vacancy 🛆                                                              |                                  |                                  |                         | Applicant a                                                                                  | Owner                                     | Notes |
| Task Date 🛆                                                                                                    | raining 🚹 Recrur<br>Ta<br>CV                         | tment<br>sk д<br>/ Received                                                                                        |                                  |                                        | Vacancy $\Delta$<br>SP 009                                             |                                  |                                  |                         | Applicant a<br>Mitchell, Adam                                                                | Owner                                     | Notes |
| Task Date                                                                                                    | raining 🚹 Recrui<br>Ta<br>CV<br>Aw                   | sk a<br>'Received<br>vaiting Interview Dat                                                                         | e                                |                                        | Vacancy $\Delta$<br>SP 009<br>SP 001                                   |                                  |                                  |                         | Applicant 🗳<br>Mitchell, Adam<br>Poyser, Trevor Philip                                       | Owner                                     | Notes |
| Task Date<br>29/10/2014<br>20/04/2015                                                                                                    | raining 🚹 Kecrur<br>Ta<br>CV<br>Av<br>Fo             | sk<br>Received<br>vaiting Interview Dat                                                                            | e<br>g Manager                   |                                        | Vacancy<br>SP 009<br>SP 001<br>001 LONDON                              |                                  |                                  |                         | Applicant s<br>Mitchell, Adam<br>Poyser, Trevor Philip<br>Smith, James                       | Owner<br>ADMIN<br>ADMIN                   | Notes |
| Task Date<br>29/10/2014<br>20/04/2015<br>20/04/2015                                                                                                    | raining A Recrui<br>Ta<br>CV<br>Aw<br>Fo<br>Fo       | tment<br>Received<br>vaiting Interview Dat<br>nwarded to Recruitin<br>nwarded to Recruitin                         | e<br>g Manager<br>g Manager      |                                        | Vacancy A<br>SP 009<br>SP 001<br>001 LONDON<br>APP POOL                |                                  |                                  |                         | Applicant <u>a</u><br>Mitchell, Adam<br>Poyse, Trevor Philip<br>Smith, James<br>Smith, James | Owner<br>ADMIN<br>ADMIN<br>ADMIN          | Notes |
| Personnel         I           Task Date         1           29/10/2014         1           20/04/2015         20/04/2015           20/04/2015         22/04/2015 | raining A Recrui<br>Ta<br>CV<br>Av<br>Fo<br>Fo<br>Av | tment<br>Received<br>vaiting Interview Dat<br>rwarded to Recruitin<br>rwarded to Recruitin<br>rwarded to Recruitin | e<br>g Manager<br>g Manager<br>e |                                        | Vacancy A<br>SP 009<br>SP 001<br>001 LONDON<br>APP POOL<br>005 LINCOLN |                                  |                                  |                         | Applicant 3<br>Mitchell, Adam<br>Poyser, Trevor Philip<br>Smith, James<br>Smith, James       | Owner<br>ADMIN<br>ADMIN<br>ADMIN<br>ADMIN | Notes |

Simply Personnel separates tasks for each module as per the tabs above.

Scroll down to the bottom of the task list to see the Task Summary features.

| <u>P</u> rint<br><u>E</u> xport | The user is able to Print / Export this data to an external application should this data be required for business purposes.                  |
|---------------------------------|----------------------------------------------------------------------------------------------------|
| E <u>m</u> ail                  | Click 'Email' to send an email to either Applicant or Task Owner if associated against that specific task.                                   |
| Respond                         | Applicants can be moved through the Recruitment Flow from here. The user clicks <b>RESPOND</b> if the task specifies a response is required. |
| Applicant<br>Vacanc <u>y</u>    | Applicant / Vacancy maintenance windows can be accessed via the corresponding buttons.                                                       |
| <u>N</u> arrative               | The user can also add Narrative information here.                                                                                            |

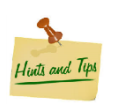

The User can move the Task List to all edges of the screen and use the " " to lock the list into place which will auto-hide when not in use.

### Vacancy

<u>Main</u>

| •                           | Vacancy Maintenance - POS123 - Payroll Manager [OPEN]                                                                   | ×                               |
|-----------------------------|----------------------------------------------------------------------------------------------------|---------------------------------|
|                             | Main Notes Applicants Open Actions                                                                                      | FUTURE TASKS                    |
|                             | Vacancy:<br>Reference: POS123<br>Bati Parenti Managar                                                                   | Cost Details                    |
| POS123                      | Loss.     Payroli Mariager       Status:     OPEN       Salary Band:     Band 2                                         | Costs:<br>0.00                  |
| Payroll Manager<br>Payroll  | Application Closing Date: 31/08/2015 Specific Salary: £28,000 Target Date To Fill Vacancy: Employment Type: Full Time * | Applicant Summary               |
| London                      | Date Vacancy Created:     24/07/2015       Date Vacancy Closed:                                                         | Pending: 0<br>Rejected: 0       |
| Vacancy                     | Online Settings:<br>Show on Web                                                                                         |                                 |
| Administration<br>Documents | Show Vacancy From:<br>Show Vacancy To:                                                                                  |                                 |
| Other                       | Number of Vacancies: 1<br>First Action:                                                                                 |                                 |
|                             |                                                                                                    | Add Applicant Process Applicant |

The main page will show the information that the user entered when creating the Vacancy it is also where the user will change the status once the Vacancy has been filled.

The change status will allow the user to set the Vacancy from Open/Suspended/Closed.

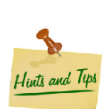

To save the record, simply close down the window after making any changes

#### <u>Notes</u>

|                                                                                                   | Vacancy Maintenance - POS123 - Payroll Manager [OPEN]                                                                                                    | – = ×                                                                                                    |
|---------------------------------------------------------------------------------------------------|----------------------------------------------------------------------------------------------------|----------------------------------------------------------------------------------------------------|
| POS123<br>Payroll Manager<br>Payroll<br>London<br>Vacancy<br>Administration<br>Documents<br>Other | Main       Notes       opplicants       Open Actions         Image: Complexity of the second second | FUTURE TASKS  Cost Details  Costs: 0.00  Applicant Summary  Total Applicants: 0  Pending: 0  Rejected: 0 |
|                                                                                                   | Import                                                                                                    | Add Applicant Process Applicant                                                                          |

The notes section allows the user to input any details in regards to the Vacancy.

The import button (when clicked) will import text from any document associate with the Vacancy job position in Personnel Manager -> System Setup -> Business Rules -> Posts see below:

|                     |            |                  | Posts                          | x   |
|---------------------|------------|------------------|--------------------------------|-----|
| •                   |            | Post Maintenance |                                |     |
| Post                | TNA Profil | Post:            | Payroll Manager                |     |
| HR Officer          |            | Reports to:      | Managing Director              |     |
| Managing Director   |            | Positions:       | 999 *                          |     |
| Marketing Assistant |            | r contorio.      |                                |     |
| Marketing Director  |            | Shares:          | 1 📮                            |     |
| Marketing Manager   |            |                  | 🕑 In Use                       |     |
| Office Manager      |            | TNA Profile:     | ·                              |     |
| Payroll Manager     |            | Description      |                                |     |
| Sales Consultant    |            | Document:        | Chemical Description. Joes Ope | a 1 |
| a 1 an 1            |            |                  |                                |     |
|                     |            |                  | OK Cancel He                   | lp  |

#### **Applicants**

| ٠               |          | Vacancy Maintenance - POS123 -                           | Payroll Manager   | OPEN]       |              | ×                   |
|-----------------|----------|----------------------------------------------------------|-------------------|-------------|--------------|---------------------|
|                 | Main     | Notes Applicants Open Actions                            |                   |             |              |                     |
|                 | ID<br>49 | Reference Name                                           | Status<br>Pending | Rating<br>4 | Enquiry Date | Cost Details        |
|                 |          |                                                          | renaing           | •           | 24/01/2015   | Costs:              |
| POS123          |          |                                                          |                   |             |              | 0.00                |
| Payroll Manager |          |                                                          |                   |             |              | Applicant Summary   |
| Payroll         |          |                                                          |                   |             |              | Total Applicants: 1 |
| London          |          |                                                          |                   |             |              | Pending: 1          |
|                 |          |                                                          |                   |             |              | Rejected: 0         |
| Vacancy         |          |                                                          |                   |             |              |                     |
| Administration  |          |                                                          |                   |             |              |                     |
| Documents       |          |                                                          |                   |             |              |                     |
| Other           |          |                                                          |                   |             |              |                     |
|                 | •        | Ш                                                        |                   |             | •            |                     |
|                 | ln<br>In | nclude rejected applicants<br>nclude accepted applicants | Email             | Add         | Update       | Add Applicant       |
|                 | _        |                                                          |                   |             |              | Process Applicant   |

The Applicant page allows the user to add Applicants against the Vacancy.

Double clicking an Applicant will take the user directly to the Applicant Maintenance window.

Emails can be sent directly to the Applicant from here by highlighting an Applicant and clicking on **Email** at the bottom of the screen.

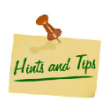

Email templates will need to be setup in the Business Rules via Personnel Manager's system setup.

Clicking A<u>DD</u> allows the user to create a new Applicant for this Vacancy. Please go to the 'Creating a New Applicant' section for more details.

#### **Open Actions**

| ٠               | Vacancy Maintena                                        | nce - POS123 - Payroll Man            | ager [OPEN]                         | –                      |
|-----------------|---------------------------------------------------------|---------------------------------------|-------------------------------------|------------------------|
|                 | Main Notes Applicants Open<br>Action: < <all>&gt;</all> | Action                                |                                     | L UPCOMING TASKS       |
|                 | TasksAction DateReference127/07/2015186                 | Applicant y<br>Mitchell, Adam Charles | Action<br>Invite to 1st Interview   | Cost Details<br>Costs: |
| POS123          | A 27/07/2015 181                                        | Green, Teresa                         | Invite to 1st Interview             | 0.00                   |
| Payroll Manager |                                                         |                                       |                                     | Applicant Summary      |
| Payroll         |                                                         |                                       |                                     | Total Applicants: 3    |
| London          |                                                         |                                       |                                     | Pending: 2             |
|                 |                                                         |                                       |                                     | Rejected: 1            |
| Vacancy         |                                                         |                                       |                                     |                        |
| Administration  |                                                         |                                       |                                     |                        |
| Documents       |                                                         |                                       |                                     |                        |
| Other           |                                                         |                                       |                                     |                        |
|                 | 4                                                       |                                       | •                                   |                        |
|                 |                                                         | R <u>e</u> spond.                     | <u>N</u> arrative <u>A</u> pplicant | Add Applicant          |
|                 |                                                         |                                       |                                     | Process Applicant      |

The Open Actions page allows the user to keep a track on multiple Applicants and which records require attention.

The example above prompts the user to 'Invite to 1<sup>st</sup> Interview' as per the Recruitment Flow setup earlier (see Action Codes).

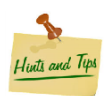

Actions can be responded to for multiple Applicants by multi select (Hold down CTRL + Click Applicants or Hold down SHIFT + [down arrow))

The user would then click 'Respond' and select the appropriate response to move the Applicants along the Recruitment process.

| ct <u>i</u> on: | < <all>&gt;</all> |           | •                 |         |               |           |
|-----------------|-------------------|-----------|-------------------|---------|---------------|-----------|
| lasks 🛛         | Action Date       | Reference | Applicant 🔻 🗸     |         | Action        |           |
| Δ               | 27/07/2015        | 186       | Mitchell, Adam Ch | arles   | Invite to 1st | Interview |
| A               | 27/07/2015        | 181       | Green, Teresa     |         | Invite to 1st | Interview |
|                 |                   |           |                   |         |               |           |
|                 |                   |           |                   |         |               |           |
|                 |                   |           |                   |         |               |           |
|                 |                   |           |                   |         |               |           |
|                 |                   |           |                   |         |               |           |
|                 |                   |           |                   |         |               |           |
|                 |                   |           |                   |         |               |           |
|                 |                   |           |                   |         |               |           |
|                 |                   |           |                   |         |               |           |
|                 |                   |           |                   |         |               |           |
|                 |                   |           |                   |         |               |           |
|                 |                   |           |                   |         |               |           |
| _               |                   |           |                   |         |               | _         |
| •               |                   |           | Ш                 |         |               |           |
|                 |                   |           |                   | Respond | Narrative     | Applicant |

Respond to Action

Applicants telephoned and have confirmed they can attend Interview

Interview 1 confirmation

31/07/2015

Applicants: <<Total: 2>>

Response: Interview Confirmed

Action:

Response:

Closing <u>N</u>arrative:

Follow-On Actions:

Awaiting Interview Date

Invite to 1st Interview

| Select multiple Applicants and click |
|--------------------------------------|
| 'Respond'                            |

Change the Response field and select the approripate response in relation to the action.

| lain   | Notes Appli       | cants Oper | n Actions              |                         |
|--------|-------------------|------------|------------------------|-------------------------|
| Action | < <all>&gt;</all> |            | •                      |                         |
| Tasks  | Action Date       | Reference  | Applicant 😙            | Action                  |
| Θ      | 31/07/2015        | 187        | Mitchell, Adam Charles | Awaiting Interview Date |
| Θ      | 31/07/2015        | 188        | Green, Teresa          | Awaiting Interview Date |
|        |                   |            |                        |                         |
| 4      |                   |            |                        |                         |

Return to the Vacancy Maintenance window and notice how the Applicants Action has now been moved along the Recruitment Flow.

lints and Typs star

Tasks icons change from a status that requires attention to a future task

ОΚ

Heli

.

ADMIN

Update... <u>D</u>elete

## **Administration**

#### **Advertising**

| <b>4</b>        | Vacancy Maintenance - PO         | S123 - Payroll Manager [OPEN]    | – 🗆 🗙               |
|-----------------|----------------------------------|----------------------------------|---------------------|
|                 | Advertising Costs Qualifications |                                  | FUTURE TASKS        |
|                 | Date Description                 | Provider Source                  |                     |
|                 | 24/07/2015 Website               | Howard Jackson Agency Internet   | Cost Details        |
|                 | 24/07/2015 Advertisment          | Yorkshire Post Newspap Newspaper | Costs:              |
| POS123          |                                  |                                  | 0.00                |
| Payroll Manager |                                  |                                  | Applicant Summary   |
| Payroll         |                                  |                                  | Total Applicants: 3 |
| London          |                                  |                                  | Pending: 2          |
|                 |                                  |                                  | Rejected: 1         |
|                 |                                  |                                  |                     |
| Vacancy         |                                  |                                  |                     |
| Administration  |                                  |                                  |                     |
| Documents       |                                  |                                  |                     |
| Other           |                                  |                                  |                     |
|                 |                                  |                                  |                     |
|                 | 4                                | ₩                                |                     |
|                 |                                  | Add Delete Provider              | Add Applicant       |
|                 |                                  |                                  | Process Applicant   |

The Advertising page can be used to keep historic records on the different methods used to advertise this current Vacancy.

- ADD Allows the user to add new methods of advertising.
- **UPDATE** Can be used to change current data
- **DELETE** Will remove the highlighted data record

**PROVIDER** Allows the user to view additional provider details (opens in a separate window)

<u>Costs</u>

| ٠               | Vac                              | ancy Mai | intenance - POS123 - I | Payroll Manage | r [OPEN]        |                 | -                 | • ×  |
|-----------------|----------------------------------|----------|------------------------|----------------|-----------------|-----------------|-------------------|------|
|                 | Advertising Costs Jualifications |          |                        |                |                 |                 | FUTURE TASKS      |      |
|                 | Date                             | Cost     | Cost Type              | Description    |                 |                 |                   |      |
|                 | 24/07/2015                       | 250.00   | Magazine Advertisement | Colour Advert  |                 |                 | Cost Details      |      |
|                 | 24/07/2015                       | 300.00   | Interview Room Hire    | Outsourced     |                 |                 | Costs:            |      |
| POS123          |                                  |          |                        |                |                 |                 | 550.00            |      |
| Payroll Manager |                                  |          |                        |                |                 |                 | Applicant Summ    | ary  |
| Payroll         |                                  |          |                        |                |                 |                 | Total Applicants: | 3    |
| London          |                                  |          |                        |                |                 |                 | Pending:          | 2    |
|                 |                                  |          |                        |                |                 |                 | Rejected:         | 1    |
| Vacancy         |                                  |          |                        |                |                 |                 |                   |      |
| Administration  |                                  |          |                        |                |                 |                 |                   |      |
| Documents       |                                  |          |                        |                |                 |                 |                   |      |
| Other           |                                  |          |                        |                |                 |                 |                   |      |
|                 | Vacancy Tota                     | I:       | 550.00                 | <u>A</u> dd    | U <u>p</u> date | D <u>e</u> lete |                   |      |
|                 | Applicant Tota                   | al:      | 0.00                   |                |                 |                 |                   |      |
|                 | Grand Total:                     |          | 550.00                 |                |                 |                 | Add Applica       | int  |
|                 |                                  |          |                        |                |                 |                 | Process Appli     | cant |

The Costs page can be used to record different types of costs involved in regards to Recruitment.

As additional costs get added to this section, this page also displays both Vacancy and Applicant costs separately (which can be added to individuals via the Applicant Maintenance window).

## **Qualifications**

| •               | Vacancy Mainter                 | nance - POS123 - Payrol | l Manager [OPE | N]       | ×                   |
|-----------------|---------------------------------|-------------------------|----------------|----------|---------------------|
|                 | Advertising Costs Qualification | ons                     |                |          | FUTURE TASKS        |
|                 | Qualification $\Delta$          | Subject                 | Grade          | Notes    |                     |
|                 | Degree                          | Π                       | 2.2            |          | Cost Details        |
|                 | GCSE                            | English                 | В              |          | Costs:              |
| PO\$123         | GCSE                            | Maths                   | C              |          | 550.00              |
| Pavroll Manager | HND                             | 11<br>Management Skills | Distinction    |          | Angelian et Commune |
| Pavroll         |                                 | management skins        | Distinction    |          | Applicant Summary   |
| London          |                                 |                         |                |          | Total Applicants: 3 |
|                 |                                 |                         |                |          | Pending: 2          |
|                 |                                 |                         |                |          | Rejected: 1         |
| Vacancy         |                                 |                         |                |          |                     |
| Administration  |                                 |                         |                |          |                     |
| Documents       |                                 |                         |                |          |                     |
| Other           |                                 |                         |                |          |                     |
|                 |                                 |                         |                |          |                     |
|                 | •                               |                         |                | •        |                     |
|                 |                                 | A                       | dd Update      | e Delete | Add Applicant       |
|                 |                                 |                         |                |          | Process Applicant   |

The Qualifications page can be used to identify minimum qualification levels for potential Applicants.

The user clicks on **ADD** and adds the qualifications in the pop up window.

## **Documents**

#### Mail Merge

| ٩               | Vacancy Mair             | ntenance - PC | )<br>S123 - Payroll Manager [O | PEN]                 | – 🗆 🗙               |
|-----------------|--------------------------|---------------|--------------------------------|----------------------|---------------------|
|                 | Mail Merge Documents     |               |                                |                      | FUTURE TASKS        |
|                 | Action Date Produced     | Date Produc.  | Applicant                      | Template             |                     |
|                 |                          | 24/07/2015    | (49) Green, Teresa             | Invite to 1st Interv | Cost Details        |
|                 |                          | 24/07/2015    | (50) Mitchell, Adam Charles    | Invite to 1st Interv | Costs:              |
|                 | 31/07/2015               |               | (50) Mitchell, Adam Charles    | Interview 1 confin   | 550.00              |
| POS123          | 31/07/2015               |               | (49) Green, Teresa             | Interview 1 confin   |                     |
| Payroll Manager | 31/08/2015               |               | (49) Green, Teresa             | Standard applicati   | Applicant Summary   |
| Payroll         |                          |               |                                |                      | Total Applicants: 3 |
| London          |                          |               |                                |                      | Donding: 3          |
|                 |                          |               |                                |                      | Penuing, Z          |
|                 |                          |               |                                |                      | Rejected: 1         |
| Vacancy         |                          |               |                                |                      |                     |
| Administration  |                          |               |                                |                      |                     |
| Documents       |                          |               |                                |                      |                     |
| Other           |                          |               |                                |                      |                     |
|                 |                          |               |                                |                      |                     |
|                 | 4                        |               |                                | •                    |                     |
|                 | Include produced letters |               | Prod                           | duce Delete          | Add Applicant       |
|                 |                          |               |                                |                      | Process Applicant   |

From this page, as the Applicant is moved through the Recruitment Flow by selecting responses to actions, Simply Personnel will keep a repository of documents to be produced.

Several documents can be highlighted and produced at the same time. Holding the CTRL key and selecting the documents required allows the user to do this.

#### **Documents**

|                 | Vacancy          | / Maintenance - POS123 - | Payroll Manager [OPE | N]     |        | – = ×               |
|-----------------|------------------|--------------------------|----------------------|--------|--------|---------------------|
|                 | Mail Merge Docum | ents                     |                      |        |        | L UPCOMING TASKS    |
|                 | Document Group:  | < <all>&gt;</all>        | •                    |        |        | Cast Dataila        |
|                 | Date Created     | Description              | Group                | Linked | Docur  | Cost Details        |
|                 | 07/07/2015       | Interview Questions      | Recruitment          |        | Micros | Costs:              |
| POS123          |                  |                          |                      |        |        |                     |
| Payroll Manager |                  |                          |                      |        |        | Applicant Summary   |
|                 |                  |                          |                      |        |        | Total Applicants: 3 |
| London          |                  |                          |                      |        |        | Pending: 2          |
|                 |                  |                          |                      |        |        | Rejected: 1         |
| Vacancy         |                  |                          |                      |        |        |                     |
| Administration  |                  |                          |                      |        |        |                     |
| Documents       |                  |                          |                      |        |        |                     |
| Other           |                  |                          |                      |        |        |                     |
|                 |                  | 100                      |                      |        |        |                     |
|                 |                  |                          | Properties Activa    | ta D   | lalata | Add Applicant       |
|                 |                  | Inser                    | Active Active        |        |        |                     |
|                 |                  |                          |                      |        |        | Process Applicant   |

Documents in relation to the Vacancy can be stored on the Documents tab. To load a document, the user clicks **INSERT** 

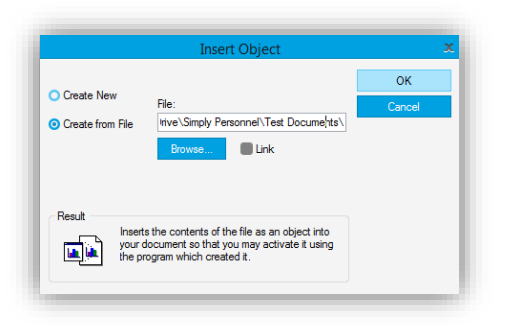

The pop-up windows allows the user to create a document from scratch, or browse to a file location to locate a previously created file.

Clicking **OK** displays a second window which requires additional information:

- Type a name for the document
- Date created
- Select the appropriate group
- Comments (optional)
- Click OK

|                | Document Properties          |   | X      |
|----------------|------------------------------|---|--------|
| Description:   | Meeting Room Booking Invoice | • | OK     |
| Date Created:  | 22/07/2015                   |   | Cancel |
|                |                              |   |        |
| Document Group | Recruitment                  | • |        |
| Notes:         |                              |   |        |
| Comments attac | hed. 22/07/2015              |   |        |
|                |                              |   |        |
|                |                              |   |        |
|                |                              |   |        |
|                |                              |   |        |
|                |                              |   |        |

| •                                               | Vacancy                                                                         | / Maintenance - POS12                                                                                                    | 23 - Payroll Manager [OPE             | N]     |                           |                                                                                            | • ×                        |
|-------------------------------------------------|---------------------------------------------------------------------------------|----------------------------------------------------------------------------------------------------|---------------------------------------|--------|---------------------------|--------------------------------------------------------------------------------------------|----------------------------|
| POS123<br>Payroll Manager<br>Payroll<br>London  | Mail Merge Docum<br>Document Group:<br>Date Created<br>07/07/2015<br>22/07/2015 | ents       < <all>&gt;       &lt;<all>&gt;       Absence       Appraisal       Contract       Disciplinary       Emails       Grievance       Leaver       New Starter       Right to Work       Scanned Documents       SP TRAINING       Training       Working Time</all></all> | roup<br>ecruitment<br>ecruitment      | Linked | Docur<br>Micros<br>Micros | UPCOMING TA Cost Details Costs: 550.00 Applicant Summ Total Applicants: Pending: Rejected: | sks<br>Pary<br>3<br>2<br>1 |
| Vacancy<br>Administration<br>Documents<br>Other | 4                                                                               | III<br>İnse                                                                                                    | ert <u>P</u> roperties <u>A</u> ctiva | e D    | )<br>Sete                 | Add Applica<br>Process Appl                                                                | int<br>icant               |

Multiple documents can be stored and filtered through the appropriate group from the top drop down box for quicker navigation.

Clicking **PROPERTIES** allows the user to change the document details.

**ACTIVATE** opens the highlighted document.

**DELETE** will delete this document from Simply Personnel

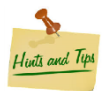

When uploading documents to Simply Personnel, the user has the option to link a document rather than defaulting to embed.

**Linking Documents** Tells the system where a document is saved on a local / network drive. As the document is now linked, the document must remain in the same location path at all times (if removed, the link to Simply Personnel will be broken.

**Embedding Documents** Saves a copy of the document on the database. The original document on the local / network drive can be removed if desired. Unlike Linking a document, if the original document is updated the same document on Simply Personnel will also need to be updated.

#### <u>Other</u>

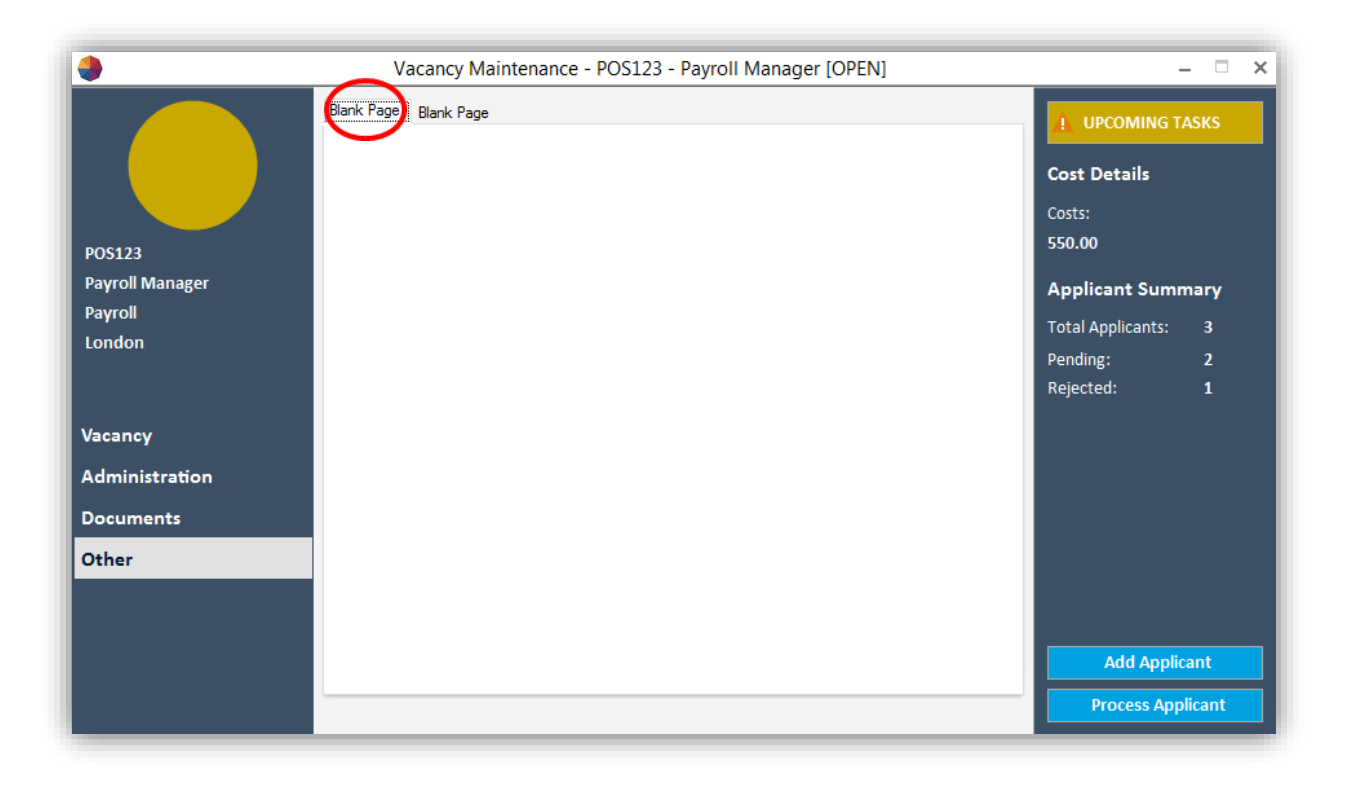

Simply Personnel has a Screen Designer feature that will allow the user to create a bespoke page to input data on to a record which cannot be recorded on the pre-defined fields.

Please see the Screen Designer Guide for more details.

## **Existing Vacancy**

|                     | Dashboard | >                                                             |
|---------------------|-----------|---------------------------------------------------------------|
| Recruitment Manager |           |                                                               |
| 🔀 System Setup      |           | Task Summary                                                  |
| Section Content     |           | A URGENT TASKS                                                |
| New Applicant       |           | <ul> <li>2 UPCOMING TASKS</li> <li>① 1 FUTURE TASK</li> </ul> |
| Existing Vacancy    |           |                                                               |
| New Vacancy         |           | Print Letters                                                 |
| Reports             |           | Online Recruitment                                            |
| Back                |           |                                                               |

Existing Vacancy opens a search window allowing the user to browse previous, current and future Vacancies created on Simply Personnel and filter out:

|                   |          |   | Search Results: |                 |          |            |        |  |
|-------------------|----------|---|-----------------|-----------------|----------|------------|--------|--|
| Reference         | 2:       |   | Reference A     | Post            | Location | Department | Status |  |
| Post:             | ccALLSS. |   | 001 LONDON      | Administrator   |          |            | OPEN   |  |
|                   |          |   | 005 LINCOLN     | Administrator   |          |            | OPEN   |  |
| status:           | OPEN     | • | APP POOL        | Accountant      |          |            | OPEN   |  |
|                   |          |   | POS123          | Payroll Manager | London   | Payroll    | OPEN   |  |
| Location:         |          |   | SP 001          | Administrator   |          |            | OPEN   |  |
| < <all>&gt;</all> |          | • | SP 002          | HR Manager      |          |            | OPEN   |  |
|                   |          |   | SP 003          | Administrator   |          |            | OPEN   |  |
| Departme          | ent:     |   | SP 004          | Administrator   |          |            | OPEN   |  |
| < <all>&gt;</all> |          | • | SP 009          | HR Officer      | London   | Human Reso | OPEN   |  |
|                   |          |   |                 |                 |          |            |        |  |
|                   |          |   |                 |                 |          |            |        |  |

- A specific reference number/code
- Different Posts
- Open/Closed/Suspended Status
- Locations and/or Departments

## **Creating a New Applicant**

| Dashboard | - 0                                |
|-----------|------------------------------------|
|           |                                    |
|           | Task Summary                       |
|           | 1 4 URGENT TASKS                   |
|           | 2 UPCOMING TASKS     1 FUTURE TASK |
|           |                                    |
|           | Print Letters                      |
|           | Online Recruitment                 |
|           | Dashboard                          |

Once a Vacancy has been created, the user can now add an Applicant to the system and linked to the appropriate Vacancy.

The following pop-up windows will need to be populated:

| •                                                                                                    | New Applic                                                                                   | ant                                                                                                    | - • ×      | Details of the Applicant will be                                                                                                    |
|----------------------------------------------------------------------------------------------------|----------------------------------------------------------------------------------------------|----------------------------------------------------------------------------------------------------|------------|----------------------------------------------------------------------------------------------------|
| Basic Details: Applicant Ref:<br>Sumame:<br>Forename:<br>Other Names:<br>Known As:<br>Title:<br>Se <u>x</u> :<br>Rating:<br>Rating:<br>Comments:<br>Suitable CV | <undefined> 001<br/>Green<br/>Teresa<br/>Teresa<br/>Miss<br/>Male O Female<br/>4</undefined> | Vacancy:<br>Vacancy Ref: POS123<br>Post: Payroll Manage<br>Enquiry:<br>Agency: Howard Jackso<br>Sgurce: Internet<br>Enquiry Date: 24/07/2015                                                                  | n Agency V | Not all fields have to be<br>completed in this section,<br>this can always be done at a later<br>date however basic details will still<br>need to be recorded to add this<br>Applicant. |
| Address:                                                                                                    | < Back                                                                                       | Cancel                                                                                                    | Hep        | Click <b>NEX</b><br>Add the Applicants contact                                                                                                    |
| <u>A</u> ddress:<br><u>P</u> ostcode:                                                                                                    | 123 Fake Street Town Country AB123DE                                                         | Work Phone:         01234 56789           Home Phone:         01234 54788           Mobile Phone:         07715 12345           Work Email:         email@work.co           Home Email:         email@home.co | uk 💟       | details.                                                                                                    |
|                                                                                                    |                                                                                              |                                                                                                    |            | use these address fields<br>to populate document templates<br>and send emails to any email<br>address stored in these fields.                                                           |
|                                                                                                    | < <u>B</u> ack                                                                               | Next > Cancel                                                                                                    | Help       | Click <b>NEXT</b>                                                                                                    |

|                                                                                                    | New Applie                                                                                                    | cant -                                                                                                    | - 🗆 X | OPTION                                                                                              |
|----------------------------------------------------------------------------------------------------|----------------------------------------------------------------------------------------------------|----------------------------------------------------------------------------------------------------|-------|----------------------------------------------------------------------------------------------------|
| Personal: Date of Birth: Age: Marital Status: Nationality: Ethnic Origin:                                                                                                    | Registered Disabled                                                                                                    | Picture:                                                                                                    | ear   | the Use<br>date of<br>nationa<br>they ha<br>disabled<br>Simply I<br>storage<br>Applicat             |
|                                                                                                    |                                                                                                    |                                                                                                    |       |                                                                                                    |
|                                                                                                    | < <u>B</u> ack                                                                                                    | Cancel                                                                                                    | Help  |                                                                                                    |
|                                                                                                    | < Back                                                                                                    | Cancel                                                                                                    | Help  | _On the                                                                                             |
| First Action:                                                                                                    | < Back                                                                                                    | Cancel                                                                                                    | Help  | _On the                                                                                             |
| First Action:                                                                                                    | < Back                                                                                                    | Cancel                                                                                                    | Help  | _On the<br>Select ti                                                                                |
| First Action:<br>First Action:<br>CV Received<br>Qwner: J(                                                                                                    | < Back<br>New Applic                                                                                                    | Cancel Cancel Ca | Help  | _On the<br>Select th<br>Recruitr<br>owner (                                                         |
| First Action:<br>First Action:<br>CV Received<br>Owner:<br>Action Date:<br>Vacancy closing<br>Specific Date:                                                                                                    | < Back<br>New Applic                                                                                                    | Cancel Cancel Cancel Cancel Cregion Narative: Cregion Narative: CV Looks good, double check recent employment background.                                                                                                    | Help  | _On the<br>Select th<br>Recruitr<br>owner (<br>Browse<br>the loca                                   |
| First Action:<br>First Action:<br>CV Received<br>Qwner: Ju<br>Action Date:<br>Vacancy closing<br>Specific Date:<br>CV Details:                                                                                                    | < Back                                                                                                    | cant - Cregtion Narrative: Cregtion Narrative: CV Looks good, double check recent employment background.                                                                                                    | Help  | _On the<br>Select t<br>Recruite<br>owner (<br>Browse<br>the loca<br>Input C                         |
| First Action:<br>First Action:<br>CV Received<br>Qwner:<br>Action Date:<br>Vacancy closing<br>Specific Date:<br>CV Details:<br>Document Path:                                                                                                    | < Back<br>New Applic                                                                                                    | Cancel Cancel Cancel Cancel Cancel Cregion Narative: Cry Looks good, double check recent employment background. re\Personal Documents\CV02072015, Preversonal Documents\CV02072015, Preversonal Documents\CV020720 | Help  | _On the<br>Select th<br>Recruitr<br>owner (<br>Browse<br>the loca<br>Input CV<br>group e            |
| First Action:<br>First Action:<br>CV Received<br>Owner:<br>Action Date:<br>Vacancy closing<br>Specific Date:<br>CV Details:<br>Document Path:<br>Description:                                                                                      | < Back                                                                                                    | Cancel                                                                                                    | Help  | _On the<br>Select th<br>Recruitr<br>owner (<br>Browse<br>the loca<br>Input CV<br>group e            |
| First Action:<br>First Action:<br>[CV Received<br>@wner: Ju<br>Action Date:<br>Vacancy closing<br>Specific Date:<br>CV Details:<br>Document Path:<br>Description:<br>Date Created:                                                                 | Rew Applic      New Applic      ONH     C:\Users\adam.mitchell\OneDriv      Covering Letter and CV      22/07/2015                                                                                                    | cant - Narrative: Cregtion Narrative: Cregtion Narrative: CV Looks good, double check recent employment background. re\Personal Documents\CV02072015,                                                                                                    | Help  | _On the<br>Select th<br>Recruite<br>owner (<br>Browse<br>the loca<br>Input CV<br>group e<br>Add not |
| First Action:<br>First Action:<br>CV Received<br>Qwrer: Jr<br>Action Date:<br>Vacancy closing<br>Specific Date:<br>CV Details:<br>Document Path:<br>Description:<br>Date Created:                                                                  | < Back<br>New Applic<br>New Applic<br>ONH<br>Columnation<br>(Columnation)<br>Columnation<br>(Columnation)<br>(Columnation)<br>(Columnation)<br>(Columnation)<br>(Columnation)<br>(Columnation)<br>(Columnation)<br>(Colu | Cancel Cancel Cancel Cancel Cancel Cregion Narrative: Cry Looks good, double check recent employment background. re\Personal Documents\CV02072015, Pr                                                                                                    | Help  | _On the<br>Select t<br>Recruiti<br>owner (<br>Browse<br>the loca<br>Input CV<br>group e<br>Add not  |
| First Action:<br>First Action:<br>CV Received<br>Owner: Jr<br>Action Date:<br>Vacancy closing<br>Vacancy closing<br>Vacancy closing<br>Vacancy closing<br>CV Details:<br>Document Path:<br>Description:<br>Date Created:<br>Document Group:<br>No. | < Back New Applic New Applic Covering Letter and CV 22/07/2015 Linked Recruitment Event of Linked                                                                                                    | Cancel                                                                                                    | Help  | _On the<br>Select t<br>Recruite<br>owner (<br>Browse<br>the loca<br>Input C<br>group e<br>Add not   |
| First Action:<br>First Action:<br>CV Received<br>Owner:<br>Action Date:<br>Vacancy closing<br>Specific Date:<br>CV Details:<br>Document Path:<br>Description:<br>Date Created:<br>Document Group:<br>Notes:                                        | C:\Users\adam.mitchell\OneDriv  C:\Users\adam.mitchell\OneDriv  Covering Letter and CV  22/07/2015  Linked  Recruitment  Attached notes]                                                                                                    | Cancel Cancel Cancel Cancel Creation Narrative: Creation Narrative: CV Looks good, double check recent employment background.                                                                                                    | Help  | _On the<br>Select ti<br>Recruitr<br>owner (<br>Browse<br>the loca<br>Input CV<br>group e<br>Add not |

**OPTIONAL :** If required to do so, record an Applicants marital status, ethnic origin and if en registered

onnel also allows the notos against the ecord.

s tab does NOT have be populated, leave nk then:

Click **NEXT** 

screen:

st Action Code as per Flow and select an uired).

cate the CV stored on etwork drive.

ails, name, date,

required.

Click FINISH

## **Existing Applicant**

| ashboard – 🗆 🗙                               |
|----------------------------------------------|
|                                              |
| Task Summary                                 |
| 4 URGENT TASKS                               |
| ! 3 UPCOMING TASKS         (b) 1 FUTURE TASK |
|                                              |
| Print Letters                                |
| Online Recruitment                           |
|                                              |
|                                              |

After loading Applicants on to Simply Personnel, the user can access these by clicking on Existing Applicant as highlighted above and search for:

|                             | Search | Results:   |           |                |         |        |              |
|-----------------------------|--------|------------|-----------|----------------|---------|--------|--------------|
| ID / Ref.:                  | ID     | Vacancy    | Reference | Name           | Status  | Rating | Enquiry Date |
| Surname:                    | 38     | SP 001 (Ad | 38        | Poyser, Trevo  | Pending | 0      | 22/10/2014   |
| atininum Dations            | 41     | SP 001 (Ad | 41        | Mitchell, Adam | Pending | 0      | 31/10/2014   |
| Minimum Raung:              | 42     | SP 003 (Ad | 42        | D, Heather     | Pending | 4      | 04/11/2014   |
|                             | 45     | SP 009 (HR | 45        | Mitchell, Adam | Pending | 0      | 11/12/2014   |
| Include rejected applicants | 46     | APP POOL ( | 46        | Smith, James   | Pending | 0      | 15/04/2015   |
| Include accepted applicants | 47     | 001 LONDO  | 47        | Smith, James   | Pending | 0      | 15/04/2015   |
|                             | 48     | 005 LINCOL | 48        | Smith, James   | Pending | 0      | 15/04/2015   |
|                             | 49     | POS123 (Pa | 001       | Green, Teresa  | Pending | 4      | 24/07/2015   |
|                             | 50     | POS123 (Pa | 002       | Mitchell, Ada  | Pending | 0      | 24/07/2015   |
|                             |        |            |           |                |         |        |              |
|                             |        |            |           |                |         |        |              |

- An ID/Ref Number
- Surname
- Minimum CV Ratings
- Show Accepted/Rejected Applicants

Highlighting an Applicant and clicking **SELECT** will take the user to the Applicant Maintenance Window.

## **Applicant Maintenance Window**

The user can now detail various aspects of the Applicant and maintain the interview location, dates, time etc. The user can move an individual Applicant through the recruitment flow if required.

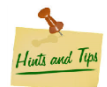

Utilise the tabs on the side to navigate

The Maintenance window displays quick links on the right hand side.

The Task Summary will identify any upcoming/current and out of date tasks in regards to the opened record.

| FUTURE TASKS                                                                        | Also displayed:                                                                                                    |
|-------------------------------------------------------------------------------------|----------------------------------------------------------------------------------------------------|
| Applied For:<br>HR Officer<br>Source:<br>Internet<br>Department:<br>Human Resources | Post Applicant has applied for<br>The application source<br>Where the post is based (Location/Department)                                                                                       |
| Location:<br>London<br>Current Action:<br>CV Received                               | The current Recruitment Flow Action which the user can respond to here<br>The user can also quickly go to the Actions tab and view the Vacancy<br>Details which will open in a separate window. |
| Respond All Actions Vacancy Details                                                 |                                                                                                    |

Clicking on the 'Future/Upcoming/Urgent Tasks' icon will open up the Task Summary window which displays tasks in relation to the record that is open.

#### Task Summary

| 🌨 💿 🗎 🍳 🕶 😸                           | 🖾 🍈 🔻                                     | Simply Pe                                                  | rsonnel - Vacancy Maintenance - POS123 - Payroll Manager [OPEN] |             |
|---------------------------------------|-------------------------------------------|------------------------------------------------------------|-----------------------------------------------------------------|-------------|
| HOME SYSTEM                           | I SETUP PERSONNEL TRAINING                | <u>RECRUITMENT</u> REPORTS <u>UP</u>                       | DATES DOCUMENTS <u>H</u> ELP                                    |             |
| Cecruitment<br>Dashboard<br>Dashboard | Cancy Delete<br>tenance Vacancy<br>ancies | Transfer Delete Change<br>Applicant Applicant Applicant Do | Il Merge<br>Juseus<br>List<br>Denuents Task Online Recoultment  |             |
| Task List                             |                                           |                                                            |                                                                 |             |
| Personnel 🛕 Training 🖌                | Recruitment                               |                                                            |                                                                 |             |
| Task Date 🛆                           | Task 🛆                                    | Vacancy 🛆                                                  | Applicant 🛆                                                     | Owner Notes |
|                                       | CV Received                               | SP 009                                                     | Mitchell, Adam                                                  |             |
| 29/10/2014                            | Awaiting Interview Date                   | SP 001                                                     | Poyser, Trevor Philip                                           | ADMIN       |
| 20/04/2015                            | Forwarded to Recruiting Manager           | 001 LONDON                                                 | Smith, James                                                    | ADMIN       |
| 20/04/2015                            | Forwarded to Recruiting Manager           | APP POOL                                                   | Smith, James                                                    | ADMIN       |
| 22/04/2015                            | Awaiting Interview Date                   | 005 LINCOLN                                                | Smith, James                                                    | ADMIN       |
|                                       |                                           |                                                            |                                                                 |             |

Simply Personnel separates tasks for each module as per the tabs above.

Scroll down to the bottom of the task list to see the Task Summary features.

| <u>P</u> rint<br><u>E</u> xport | The user is able to Print / Export this data to an external application should this data be required for business purposes.           |
|---------------------------------|----------------------------------------------------------------------------------------------------|
| E <u>m</u> ail                  | Click Email to send an email to either Applicant or Task Owner if associated against that specific task.                              |
| Respond                         | Applicants can be moved through the Recruitment Flow from here. The user clicks RESPOND if the task specifies a response is required. |
| Applicant<br>Vacancy            | Applicant / Vacancy maintenance windows can be accessed via the corresponding buttons.                                                |
| <u>N</u> arrative               | The user can also add Narrative information here.                                                                                     |

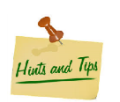

The User can move the Task List to all edges of the screen and use the " 🖪 " to lock the list into place which will auto-hide when not in use.

#### Personal

<u>Main</u>

| •                                                             | Applicant Maintenance - 49 - Green, Teresa [Pending]    | ×                                                                                                 |
|---------------------------------------------------------------|---------------------------------------------------------|---------------------------------------------------------------------------------------------------|
| Teresa Green<br>Known As:<br>Teresa                           | Main       ddress       Personal         Basic Details: | Payroll Manager<br>Source:<br>Internet<br>Department:<br>Payroll<br>Location:                     |
| Personal<br>Applicant<br>Administration<br>Documents<br>Other | Rating:<br>Rating:<br>Comments:<br>Suitable CV          | London<br>Current Action:<br>Awaiting Interview Date<br>Respond<br>All Actions<br>Vacancy Details |

The Main tab will display the already populated fields when the Applicant was initially added.

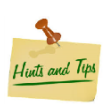

To save the record, simply close down the window after making any changes

#### <u>Address</u>

| ٠                                                             | Applicant Maintenance - 49 - Green, Teresa [Pending] | ×                                                                                                 |
|---------------------------------------------------------------|------------------------------------------------------|---------------------------------------------------------------------------------------------------|
| Teresa Green<br>Known As:<br>Teresa                           | Main       Address       Personal         Address:   | UPCOMING TASKS  Applied For: Payroll Manager Source: Internet Department: Payroll Location:       |
| Personal<br>Applicant<br>Administration<br>Documents<br>Other |                                                      | London<br>Current Action:<br>Awaiting Interview Date<br>Respond<br>All Actions<br>Vacancy Details |

The Applicants contact details can be changed from this tab.

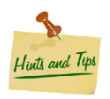

The Email icon next to the email addresses, will allow the user to send an email to the Applicant using the default email client.

## <u>Personal</u>

| ٠                                                             | Applicant Maintenance - 49 - Green, Teresa [Pending]                                                                | – 🗆 🗙                                                                                                    |
|---------------------------------------------------------------|----------------------------------------------------------------------------------------------------|----------------------------------------------------------------------------------------------------|
| Teresa Green<br>Known As:<br>Teresa                           | Main Address Personal Personal: Date of Birth: Age: Marital Status: Nationality: Ethnic Origin: Registered Disabled | ! UPCOMING TASKS         Applied For:         Payroll Manager         Source:         Internet         Department:         Payroll         Location: |
| Personal<br>Applicant<br>Administration<br>Documents<br>Other | Import Clear                                                                                                    | London<br>Current Action:<br>Awaiting Interview Date<br>Respond<br>All Actions<br>Vacancy Details                                                    |

Personal details for the Applicant can be loaded on to this tab if necessary.

## **Applicant**

#### Events 1-2 & 3-4

| •                                                             | Applicant Maintenance - 49 - Green, Teresa [Pending]                                                                                                    | ×                                                                                                    |
|---------------------------------------------------------------|----------------------------------------------------------------------------------------------------|----------------------------------------------------------------------------------------------------|
| Teresa Green<br>Known As:<br>Teresa                           | Events 1-2       Events 3-4       Reference 1       Reference 2       Actions         Event 1.       Type:       Event 2:       Type:       Type:       Type:         Datg:       31/07/2015       .       Date:       Type:       Date:       Type:         Image:       09:00        Location:       Meeting Room 1       Location:       Location:       Participants:       Charles Abbey         Add       Add       Add       Add       Add | POPCOMING TASKS      Applied For:     Payroll Manager     Source:     Internet     Department:     Payroll     Location: |
| Personal<br>Applicant<br>Administration<br>Documents<br>Other |                                                                                                    | Location:<br>London<br>Current Action:<br>Awaiting Interview Date<br>Respond<br>All Actions<br>Vacancy Details           |

Tabs 'Events 1-2 and 3-4' allow the user to input any details in regards to Interviews, Practical Exercises, Telephone Interview, a few examples of events which data can be merged to document / email templates created within Recruitment Manager.

#### Reference 1 & 2

| •                         | Applicant Maintenance - 49 - Green, Teresa [Pending]                                                        | ×                                          |
|---------------------------|----------------------------------------------------------------------------------------------------|--------------------------------------------|
|                           | Events 1-2 Events 34 Reference 1 Reference 2 Actions                                                        | 4. UPCOMING TASKS                          |
|                           | Sumame:         Lingard         Address:         1 High St           Forenames:         Claire         Town | Applied For:                               |
| Teresa Green<br>Known As: | Title: Ms  County Position: HR Manager                                                                      | Payroll Manager<br>Source:<br>Internet     |
| Teresa                    | Organisation:         A Company           Telephone:         01255 545454         Postcode:         AD123DE | Department:<br>Payroll                     |
|                           | Relationship: Manager                                                                                       | Location:<br>London                        |
| Personal<br>Applicant     |                                                                                                    | Current Action:<br>Awaiting Interview Date |
| Administration            |                                                                                                    | Respond                                    |
| Documents<br>Other        |                                                                                                    |                                            |
|                           |                                                                                                    | All Actions                                |
|                           |                                                                                                    | Vacancy Details                            |

Tabs 'Reference 1 and 2' allow the user to input any details in regards to the Applicants reference details supplied with their application for a Vacancy.

As mentioned before, these can be used for document and email templates if necessary.

#### <u>Actions</u>

| ٠              | Applicant Maintenance - 49 - Green, Teresa [Pending]                                                                                            | – 🗆 🗙                   |
|----------------|----------------------------------------------------------------------------------------------------|-------------------------|
|                | Events 1-2 Events 3-4 Reference 1 Reference 1 Actions                                                                                           | 1 UPCOMING TASKS        |
|                | Tasks Action Date Created Closed Date Action Response                                                                                           |                         |
|                | ✓ 31/08/2015 24/07/2015 24/07/2015 CV Received -                                                                                                | Applied For:            |
|                | 27/07/2015 24/07/2015 24/07/2015 Forwarded to Recruiting Manager CV Suitable           27/07/2015 24/07/2015 24/07/2015 Invite to 1st Intension | Payroll Manager         |
| Teresa Green   | 31/07/2015 24/07/2015 Awaiting Interview Date                                                                                                   | Source:                 |
| Known As:      | <b>a</b> //                                                                                                    | Internet                |
| Teresa         |                                                                                                    | Department:             |
|                |                                                                                                    | Payroll                 |
|                |                                                                                                    | Location:               |
|                |                                                                                                    | London                  |
| Personal       |                                                                                                    | Current Action:         |
| Applicant      |                                                                                                    | Awaiting Interview Date |
| Administration |                                                                                                    |                         |
| Administration |                                                                                                    | Respond                 |
| Documents      |                                                                                                    |                         |
| Other          |                                                                                                    |                         |
|                | ▲                                                                                                    |                         |
|                | ✓ Include closed actions     Convert   Respond   Narrative   Add   Delete                                                                       | All Actions             |
|                |                                                                                                    | Vacancy Details         |

This tab shows where the Applicant is in the Recruitment Flow. From here the user can move the Applicant through the flow by clicking RESPOND.

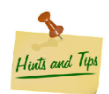

The Action Code Reponse process is explained in the Vacancy Maintenance section under 'Open Actions'.

The user can also add Narrative information in regards to the current Applicant's status, and also manually amend the Recruitment Flow for this Applicant by deleting and adding actions as necessary.

## **Administration**

<u>Notes</u>

| ٠                                   | Applicant Maintenance - 49 - Green, Teresa [Pending]    | – 🗆 🗙                                                                         |
|-------------------------------------|---------------------------------------------------------|-------------------------------------------------------------------------------|
|                                     | Notes<br>Notes:<br>22 🛃 🐚 🕉 🛍 副 喜 喜 喜 B I U S   譯 譯 📆 🎸 | 1 UPCOMING TASKS                                                              |
|                                     | n a 📾 🔚 🗄 🗒                                             | Applied For:                                                                  |
| Teresa Green<br>Known As:<br>Teresa | Notes about the Applicant                               | Payroll Manager<br>Source:<br>Internet<br>Department:<br>Payroll<br>Location: |
| Personal                            |                                                         | Current Action:                                                               |
| Applicant                           |                                                         | Awaiting Interview Date                                                       |
| Administration                      |                                                         | Perpend                                                                       |
| Documents                           |                                                         | Respond                                                                       |
| Other                               |                                                         |                                                                               |
|                                     | Rejection Reason: Status: Pending •                     | All Actions<br>Vacancy Details                                                |

The Notes section allows the user to input any details regarding the Applicant here.

This tab will also show Rejection Reasons for previous Applicants with the corresponding Status.

#### <u>Costs</u>

| ٠              | A              | pplicant | : Maintenance - 49 - G | reen, Teresa [Pending] | – 🗆 X                   |
|----------------|----------------|----------|------------------------|------------------------|-------------------------|
|                | Notes Costs    | ualifica | tions                  |                        | L UPCOMING TASKS        |
|                | Date           | Cost     | Cost Type              | Description            | -                       |
|                | 24/07/2015     | 10.00    | Applicant Cost         | Food & Drink           | Applied For:            |
|                |                |          |                        |                        | Payroll Manager         |
| Teresa Green   |                |          |                        |                        | Source:                 |
| Known As:      |                |          |                        |                        | Internet                |
| Teresa         |                |          |                        |                        | Department:             |
|                |                |          |                        |                        | Payroll                 |
|                |                |          |                        |                        | Location:               |
|                |                |          |                        |                        | London                  |
| Personal       |                |          |                        |                        | Current Action:         |
| Applicant      |                |          |                        |                        | Awaiting Interview Date |
| Administration |                |          |                        |                        | Demond                  |
| Documents      |                |          |                        |                        | Respond                 |
| Other          |                |          |                        |                        |                         |
|                |                | . —      | 10.00                  |                        |                         |
|                | Applicant Tota | al:      | 10.00                  | Add Update Delete      |                         |
|                |                |          |                        |                        | Vacancy Details         |

Any costs associated with the Applicant can be recorded here. Click **ADD** to add the cost and select the type in the pop up window.

## **Qualifications**

| •              | Applicar             | nt Maintenance - 49 - ( | Green, Teresa [Pending] | ×                       |
|----------------|----------------------|-------------------------|-------------------------|-------------------------|
|                | Notes Costs Qualific | ation                   |                         | I UPCOMING TASKS        |
|                | Qualification        | Subject                 | Date Passed Grade       | Expi                    |
|                | GCSE                 | English                 | 26/07/1990 C            | Applied For:            |
|                | GCSE                 | Maths                   | 26/07/1990 B            | Applieu Fol.            |
| Teresa Green   |                      |                         |                         | Source'                 |
| Known As:      |                      |                         |                         | Internet                |
| Teresa         |                      |                         |                         | Department:             |
|                |                      |                         |                         | Payroll                 |
|                |                      |                         |                         | Location:               |
|                |                      |                         |                         | London                  |
| Personal       |                      |                         |                         | Current Action:         |
| Applicant      |                      |                         |                         | Awaiting Interview Date |
|                |                      |                         |                         |                         |
| Administration |                      |                         |                         | Respond                 |
| Documents      |                      |                         |                         |                         |
| Other          |                      |                         |                         |                         |
|                | 4                    | Ш                       | $\sim$                  | •                       |
|                |                      |                         | AddDelet                | e All Actions           |
|                |                      |                         |                         | Vacancy Details         |

Any Qualifications associated with the Applicant can be recorded here. Click **ADD** to add the Qualification and select the type in the pop up window.

## **Documents**

#### **Documents**

| •              | Applicant Maintenance - 49                                        | - Green, Teresa [Pending]             |                       | – = ×                   |
|----------------|-------------------------------------------------------------------|---------------------------------------|-----------------------|-------------------------|
|                | Documents Mail Merge                                              |                                       |                       | L UPCOMING TASKS        |
|                | Document Group: < <all>&gt;</all>                                 | · · · · · · · · · · · · · · · · · · · |                       |                         |
|                | Date Created Description 24/07/2015 Invite to 1st Interview email | Group Li<br>led at 24                 | inked Docur<br>Micros | Applied For:            |
| T              |                                                                   |                                       | La micro.             | Payroll Manager         |
| Teresa Green   |                                                                   |                                       |                       | Source:                 |
| Known As:      |                                                                   |                                       |                       | Internet                |
| leresa         |                                                                   |                                       |                       | Department:             |
|                |                                                                   |                                       |                       | Payroll                 |
|                |                                                                   |                                       |                       | Location:               |
|                |                                                                   |                                       |                       | London                  |
| Personal       |                                                                   |                                       |                       | Current Action:         |
| Applicant      |                                                                   |                                       |                       | Awaiting Interview Date |
| Administration |                                                                   |                                       |                       |                         |
| Documents      |                                                                   |                                       |                       | Respond                 |
| Other          |                                                                   |                                       |                       |                         |
|                | <ul> <li>■</li> </ul>                                             |                                       | •                     |                         |
|                | Email Mail Merge New Doc Inser                                    | t <u>P</u> roperties <u>A</u> ctivate | D <u>e</u> lete       | All Actions             |
|                |                                                                   |                                       |                       | Vacancy Details         |

Applicant Documents can be stored and created here. Emails can also be sent to the Applicant and saved against the record for historic purposes.

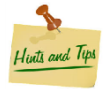

Creating document process can be found within the Vacancy Maintenance section.

#### Mail Merge

| ٩              | Applicant              | Maintenance   | - 49 - Green, Teresa [Pending]     |                    | – 🗆 🗙                   |
|----------------|------------------------|---------------|------------------------------------|--------------------|-------------------------|
|                | Documents Mail Merge   |               |                                    |                    | I UPCOMING TASKS        |
|                | Action Date Produce    | d Date Produc | Template                           | Action Date Proc   |                         |
|                | M                      | 24/07/2015    | Invite to 1st Interview            |                    | Applied For:            |
|                | 31/07/2015             |               | Interview 1 confirmation           | 31/07/2015         | Applied For.            |
| Teresa Green   | 31/08/2015             |               | Standard application form + letter | 31/08/2015         | Source                  |
| Known As:      |                        |               |                                    |                    | Internet                |
| Teresa         |                        |               |                                    |                    | Department:             |
|                |                        |               |                                    |                    | Pavroll                 |
|                |                        |               |                                    |                    | Location:               |
|                |                        |               |                                    |                    | London                  |
| Personal       |                        |               |                                    |                    | Current Action:         |
| Applicant      |                        |               |                                    |                    | Awaiting Interview Date |
|                |                        |               |                                    |                    |                         |
| Administration |                        |               |                                    |                    | Respond                 |
| Documents      |                        |               |                                    |                    |                         |
| Other          |                        |               |                                    |                    |                         |
|                | •                      |               |                                    | •                  |                         |
|                | Include produced lette | ers           | Produce                            | e. D <u>e</u> lete | All Actions             |
|                |                        |               |                                    |                    | Vacancy Details         |

Moving Applicants through the Recruitment Flow via Action Codes (if setup), Simply Personnel will use the document / email template associated with an Action Code and prepare the document and save this in the Mail Merge tab to be produced at a later stage.

Select the document by highlighting it as above and click **PRODUCE**.

#### <u>Other</u>

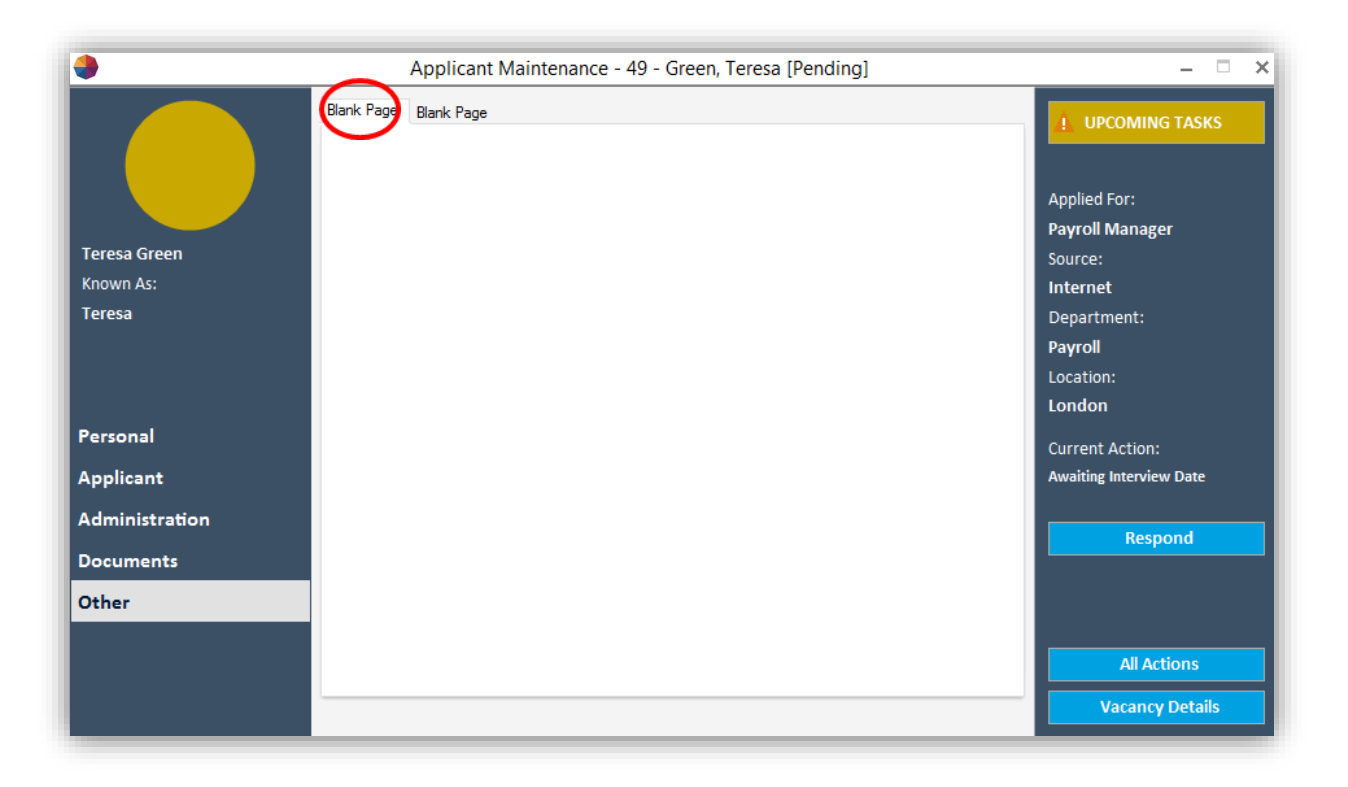

Simply Personnel has a Screen Designer feature that will allow the user to create a bespoke page to input data on to a record which cannot be recorded on the pre-defined fields.

Please see the Screen Designer Guide for more details.

## **Reports**

| •                    | Dashboard – 🗆 🗙                   |
|----------------------|-----------------------------------|
| Recruitment Manager  |                                   |
| 🔀 System Setup       | Task Summary                      |
| C Existing Applicant | 1 4 URGENT TASKS                  |
| New Applicant        | 1 UPCOMING TASK     1 FUTURE TASK |
| Existing Vacancy     |                                   |
| New Vacancy          | Print Letters                     |
| Reports              | Online Recruitment                |
| Back                 |                                   |

This section of the software allows users to report on Vacancies, and the Applicants associated with a Vacancy etc. There are cost summary reports and budget analysis reports.

#### Pre-Defined Reports

| Financial Summary       Adminis         Cost Type Analysis       Gender M         Vacancy Cost Details       Vacancy         Cost Type Analysis by Vacancy       Vacancy         Analysis Code Summary       Disabled | tration               |
|----------------------------------------------------------------------------------------------------|-----------------------|
| Financial Summary       Adminis         Cost Type Analysis       Gender M         Vacancy Cost Details       Vacancy         Cost Type Analysis by Vacancy       Vacancy         Analysis Code Summary       Disabled | tration               |
| Financial SummaryAdminisCost Type AnalysisGender MVacancy Cost DetailsVacancy ICost Type Analysis by VacancyVacancy IAnalysis Code SummaryDisabled                                                                    | tration               |
| Cost Type AnalysisGender NVacancy Cost DetailsVacancyCost Type Analysis by VacancyVacancyAnalysis Code SummaryDisabled                                                                                                | lix Report            |
| Vacancy Cost Details     Vacancy       Cost Type Analysis by Vacancy     Vacancy       Analysis Code Summary     Disabled                                                                                             | in the port           |
| Cost Type Analysis by Vacancy     Vacancy       Analysis Code Summary     Disabled                                                                                                    | Details Report        |
| Analysis Code Summary Disabled                                                                                                    | Summary Report        |
|                                                                                                    | Representation Report |
| Cost Type Analysis Summary Ethnic Re                                                                                                    | presentation Report   |
| Cost Type Analysis by Vacancy Summary Age Profi                                                                                                    | le Report             |
| Applicant                                                                                                    | Details               |

The user can select any of the pre-defined reports above

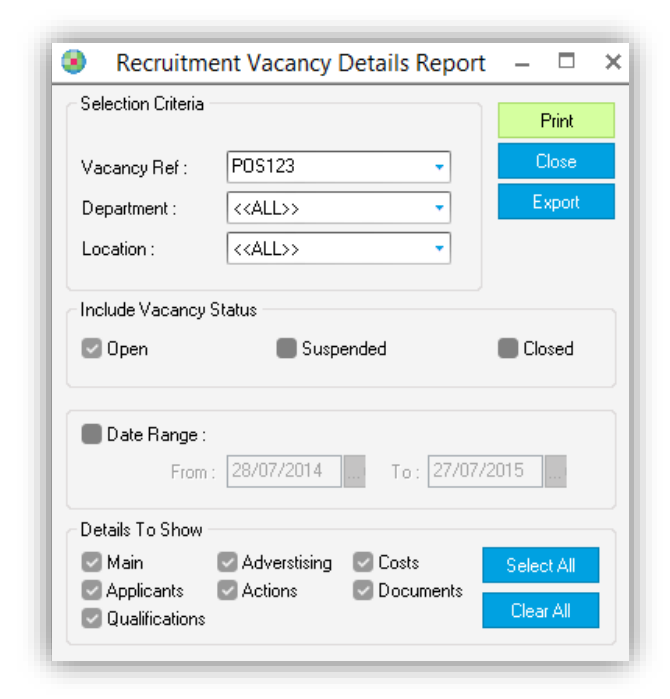

The user can then select from the following window (this differs per report) to customise what the report should show.

Click **PRINT** to see the Report

| The S<br>Recr<br>Vacano<br>Depart<br>Locatio<br>Open<br>Vacano | Simpl<br>uitme<br>cy Ref :<br>ment : <<br>on : < <a<br>cy Refer</a<br> | y HR<br>nt Va<br>POS12<br>< <all><br/>LL&gt;&gt;<br/>rence :</all> | Soft<br>canc<br><sup>3</sup><br>><br>POS12 | ware Co<br>cy Detai                 | ompan<br>Is Rep                       | y l<br>or               | Ltd<br>t                   |                                |  |  |
|----------------------------------------------------------------|------------------------------------------------------------------------|--------------------------------------------------------------------|--------------------------------------------|-------------------------------------|---------------------------------------|-------------------------|----------------------------|--------------------------------|--|--|
| Vacancy Re                                                     | eference :                                                             | POS123                                                             |                                            |                                     | Departmen                             | t:                      |                            | Payroll                        |  |  |
| Post :                                                         |                                                                        | Payroll Ma                                                         | anager                                     |                                     | Location :                            |                         |                            | London                         |  |  |
| Status :                                                       |                                                                        | OPEN                                                               |                                            |                                     |                                       |                         |                            |                                |  |  |
| Creation Da<br>Closing Dat<br>Target Date                      | ate:<br>te:<br>e:                                                      | 24/07/201<br>31/08/201<br>N/A                                      | 5<br>5                                     |                                     | Salary Ban<br>Specific Sa<br>Employme | d :<br>lary :<br>nt Typ | e:                         | Band 2<br>£28,000<br>Full Time |  |  |
| Advert                                                         | ising                                                                  |                                                                    |                                            |                                     |                                       |                         |                            |                                |  |  |
| Date                                                           | Description                                                            |                                                                    |                                            | Provider                            |                                       |                         | Source                     |                                |  |  |
| 24/07/2015<br>24/07/2015                                       | Advertisment<br>Website                                                | t                                                                  |                                            | Yorkshire Post Ne<br>Howard Jackson | ewspaper<br>Agency                    |                         | Newspa<br>Internet         | per                            |  |  |
| Costs                                                          |                                                                        |                                                                    |                                            |                                     |                                       |                         |                            |                                |  |  |
| Date                                                           | Cost Type                                                              |                                                                    | Descriptio                                 | on                                  |                                       | Cost                    |                            |                                |  |  |
| 24/07/2015<br>24/07/2015                                       | Interview Roo<br>Magazine Ad                                           | om Hire<br>Ivertisement                                            | Outsource<br>Colour Adv                    | d<br>vert                           |                                       |                         | 300.00<br>250.00<br>550.00 |                                |  |  |
| Applica                                                        | ants                                                                   |                                                                    |                                            |                                     |                                       |                         |                            |                                |  |  |
| Applicant<br>Reference                                         |                                                                        | Appl                                                               | icant Name                                 | e Rejecte                           | ed <u>Reason fo</u>                   | r Reje                  | ction                      |                                |  |  |

#### Simply Answers

| ceruitment reports                    |                                |
|---------------------------------------|--------------------------------|
| Financial Summary                     | Administration                 |
| Cost Type Analysis                    | Gender Mix Report              |
| Vacancy Cost Details                  | Vacancy Details Report         |
| Cost Type Analysis by Vacancy         | Vacancy Summary Report         |
| Analysis Code Summary                 | Disabled Representation Report |
| Cost Type Analysis Summary            | Ethnic Representation Report   |
| Cost Type Analysis by Vacancy Summary | Age Profile Report             |
|                                       | Applicant Details              |
|                                       |                                |

As above at the bottom of the pre-defined reports list, select Simply Answers. Users can define what fields to report on.

| Simply Answers                           | Singly from                                                                             |                                                                                                    |
|------------------------------------------|-----------------------------------------------------------------------------------------|----------------------------------------------------------------------------------------------------|
| File Query Help                          | and Owner Free DR - 🖓 Drink 🤗 Free at To Freed - 💆 Cheek 🚳 Land Owner Free Web. 🥅 Or    | un Ourse - The Delate Existing Ourse - Ourse Ordinana                                                                                                    |
| Employee     Berguitment                 | Dad Query from Dis Cal Print Cal Export to excel So Chart So Load Query from Web Cal So | re Query 🙀 Delete Existing Query Query Options •                                                                                                    |
| U: Hocurament<br>G: Trannig<br>G: Auding | simplypersonel                                                                          | 1ply Answers         uick, Easy access         your information         Tutorial Video         Getting Started Guide         in Guery         Getting Started Guide         in Guery         Getting Started Guide         in Guery         Getting         in Guery         Guery         Getting         Guery         Guery |
|                                          | SQL to be used for this query:                                                          |                                                                                                    |
|                                          |                                                                                         |                                                                                                    |

Simply Answers opens up in a separate window:

From here the user can decide to create a New Query, Open an Existing or view Online Queries.

#### New Query

After selecting New Query, the user double ticks the data required for the query from the left hand menu.

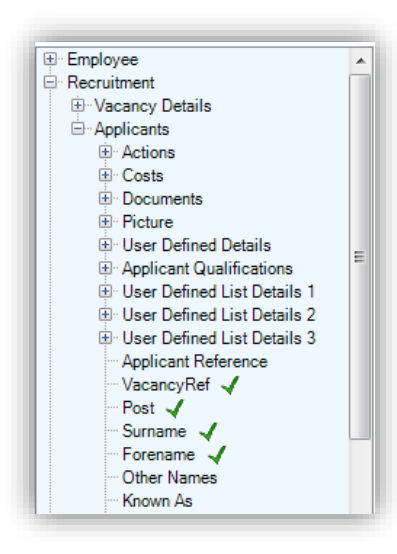

The data fields selected are identified with a green tick as per the example.

Clicking the "+" icon next to a field expands that section showing more fields for the user.

Once all fields have been selected for the query, the user then clicks on the *Run Query* button which displays the query:

| ApplicantID | Σ⊽≠ Forename Σ | ⊽ 中 Surname Σ | 7 ≠ Source Σ ⊽ | -⊨ VacancyRef ∑ | '∇+¤ Post Σ ∇⊀  |
|-------------|----------------|---------------|----------------|-----------------|-----------------|
| 28          | Cat            | Briggs        | Newspaper      | REF00002        | HR Officer      |
| 29          | James          | Smith         | Newspaper      | 000014          | HR Officer      |
| 30          | Roy            | Fenwick       | Newspaper      | 000014          | HR Officer      |
| 31          | Sam            | Jones         | Internet       | 000015          | Secretary       |
| 32          | Jane           | Brown         | Newspaper      | 000015          | Secretary       |
| 33          | Sandra         | Robberts      | Intranet       | AD1             | Admin Assistant |
| 34          | Sarah          | Burns         | Internet       | AD1             | Admin Assistant |
| 35          | Simon          | Taylor        | Newspaper      | AD1             | Admin Assistant |
| 36          | Robert         | Key           | Internet       | AD1             | Admin Assistant |
| 37          | James          | Smithe        |                | AD1             | Admin Assistant |
| 38          | Trevor         | Poyser        |                | SP 001          | Administrator   |

Data can be filtered out by clicking the  $\overline{\ }$  filter icon.

The **D** feature allows the user to select a numerical summary in regards to the column selected i.e. Count, Average, Minimum etc...

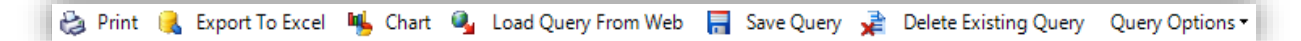

To export the report to Excel, select export to excel. To create charts, ensure the query has firstly been run, and then select Chart. Users can save the report template using the Save query function.

Selecting Load Query from web will take the User to a list of additional reports.

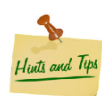

If running a report to show Leavers, update Query Options to show Leavers otherwise Simply Answers defaults to only show Live Employees / Applicants.

## **Print Letters**

|                      | Dashboard – 🗆 🔿                    |
|----------------------|------------------------------------|
| Recruitment Manager  |                                    |
| 🔀 System Setup       | Task Summary                       |
| 😪 Existing Applicant | 4 URGENT TASKS                     |
| New Applicant        | 1 UPCOMING TASK      1 FUTURE TASK |
| Existing Vacancy     |                                    |
| New Vacancy          | Print Letters                      |
| Reports              | Online Recruitment                 |
| Back                 |                                    |

Print Letters allows the user to produce any documents for the Applicants loaded against any Vacancy without having to go into the individual records.

| <b>)</b>           | Mail Merge Queue        |   | – 🗆 X    |
|--------------------|-------------------------|---|----------|
| - Select Range:    |                         |   | Chow     |
| <u>0</u> wner:     | < <all>&gt;</all>       | • | i snow j |
| T <u>e</u> mplate: | Invite to 1st Interview | • | Ennt     |

The Mail Merge Queue window opens up and user selects the type of document to produce.

Click SHOW

| ۵                       | Recruitment Mail Merge Letters – |                            |       |
|-------------------------|----------------------------------|----------------------------|-------|
| Template                | Vacancy                          | Applicant                  | Owner |
| Invite to 1st Interview | 005 LINCOLN                      | (48) Smith, James          | ADMIN |
| Invite to 1st Interview | SP 001                           | (38) Poyser, Trevor Philip | ADMIN |
| Invite to 1st Interview | SP 004                           | (44) Mitchell, Adam        | ADMIN |
|                         | $\frown$                         |                            |       |

Simply Personnel displays the documents associated with that template.

The user can multi-select several document and then click **PRODUCE** for further options in regards to printing directly, emailing or reviewing the document(s).

## **Online Recruitment**

| •                      | Dashboard – 🗆 🗙                    |
|------------------------|------------------------------------|
| Recruitment Manager    |                                    |
| 🔀 System Setup         | Task Summary                       |
| See Existing Applicant | 4 URGENT TASKS                     |
| New Applicant          | 1 UPCOMING TASK      1 FUTURE TASK |
| Existing Vacancy       |                                    |
| New Vacancy            | Print Letters                      |
| Reports                | Online Recruitment                 |
| Back                   |                                    |

Please contact a member of the Support team in regards to setting up Online Recruitment.

Any Vacancies created in Simply Personnel can be shown online if required to. The website mirrors across the Vacancies that have been posted ensuring the "Show on Web" option is ticked.

| Online Settings:     |            |  |  |  |
|----------------------|------------|--|--|--|
| Show Vacancy From:   | 24/07/2015 |  |  |  |
| Show Vacancy To:     | 31/07/2015 |  |  |  |
| Number of Vacancies: | 5          |  |  |  |
| First Action:        |            |  |  |  |
| CV Received          | •          |  |  |  |
|                      |            |  |  |  |
|                      |            |  |  |  |

This is accessed in the Vacancy Maintenance Window -> Main tab.

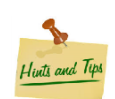

Applicants can also submit a covering letter and CV through Online Recruitment.

## My Notes: